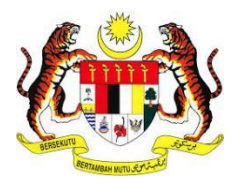

# MANUAL PENGGUNA SISTEM E-KONSULAR

MODUL SIJIL KELAKUAN BAIK (PEMOHON)

DISEDIAKAN OLEH:

Pos Digicert Sdn. Bhd.

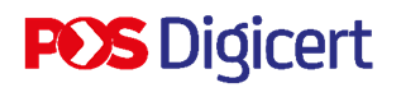

#### **ISI KANDUNGAN**

| ISI KANDUNGAN                                                   |
|-----------------------------------------------------------------|
| PENDAHULUAN                                                     |
| 1.0 AKSES SISTEM                                                |
| 2.0 LOG MASUK                                                   |
| 3.0 PERMOHONAN SIJIL KELAKUAN BAIK                              |
| 4.0 KEMASKINI CARA PENGAMBILAN SIJIL KELAKUAN BAIK              |
| 4.1 JENIS CETAKAN SIJIL KELAKUAN BAIK 18                        |
| 4.1.1 JENIS CETAKAN SIJIL KELAKUAN BAIK SECARA MUAT TURUN SIJIL |
| DIGITAL                                                         |
| 4.1.2 JENIS CETAKAN SIJIL KELAKUAN BAIK SECARA CETAKAN SIJIL    |
| FIZIKAL                                                         |
| 4.2 PEMBAYARAN PERMOHONAN SIJIL KELAKUAN BAIK                   |
| 4.2.1 PEMBAYARAN DALAM TALIAN 22                                |
| 4.2.2 PEMBAYARAN DI KAUNTER 28                                  |
| 5.0 MUAT TURUN SIJIL KELAKUAN BAIK                              |
| 6.0 MUAT TURUN SLIP SIJIL KELAKUAN BAIK 33                      |
| 6.1 SLIP KELULUSAN SIJIL KELAKUAN BAIK                          |
| 6.2 SLIP PENGESAHAN SIJIL KELAKUAN BAIK                         |
| 7.0 PEMBAYARAN SIJIL KELAKUAN BAIK KALI KEDUA                   |
| 8.0 LOG KELUAR                                                  |

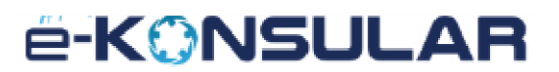

#### PENDAHULUAN

Tujuan penyediaan Manual Pengguna ini adalah untuk membantu pengguna sistem memahami proses kerja dan penggunaan bagi setiap modul di dalam sistem ini. Dokumentasi ini akan menerangkan dengan terperinci bagaimana sistem ini berfungsi dan memberi gambaran kepada pengguna bagaimana untuk menggunakan sistem tersebut. Manual ini merupakan bahan rujukan atau panduan untuk menggunakan sistem e-Konsular

#### **1.0 AKSES SISTEM**

1. Untuk mengakses ke Sistem e-Konsular, pengguna perlu melayari alamat URL seperti yang berikut:

https://ekonsular.kln.gov.my/

2. Skrin di bawah menunjukkan halaman utama kepada Sistem e-Konsular.

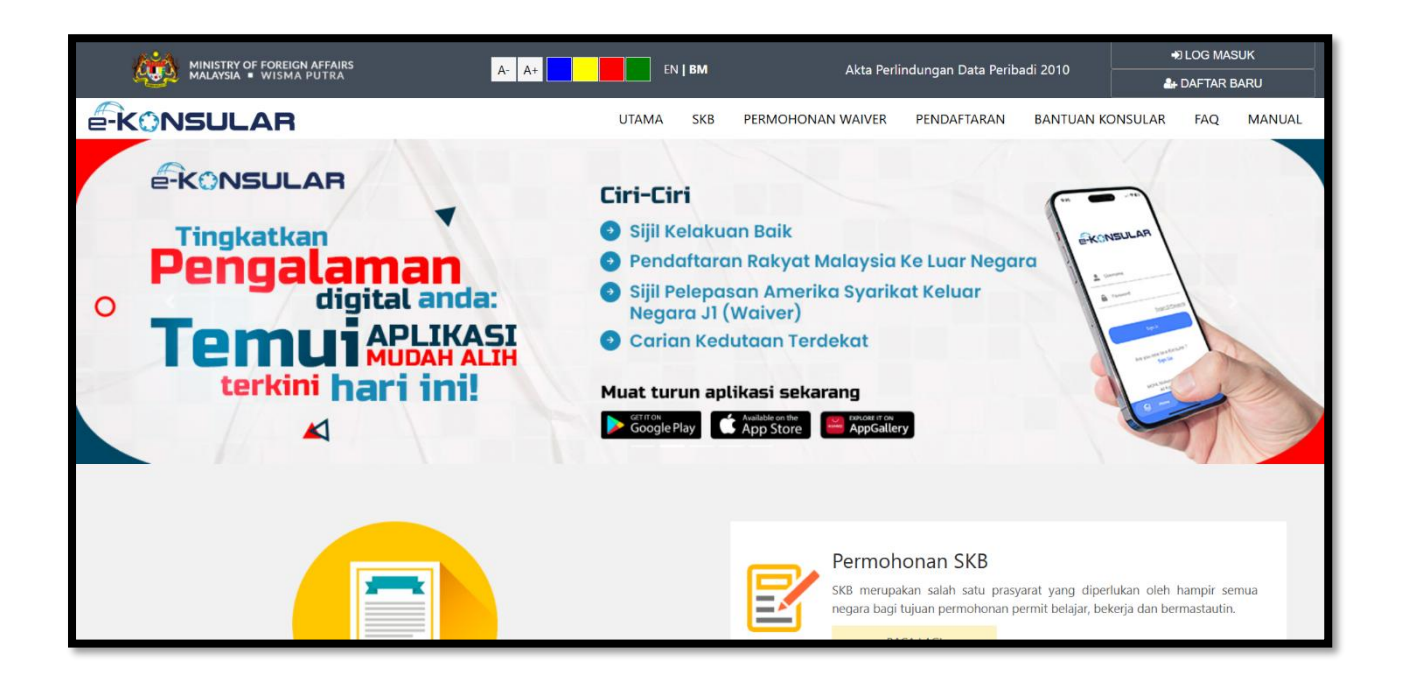

#### 2.0 LOG MASUK

1. Pada halaman utama, klik butang [LOG MASUK].

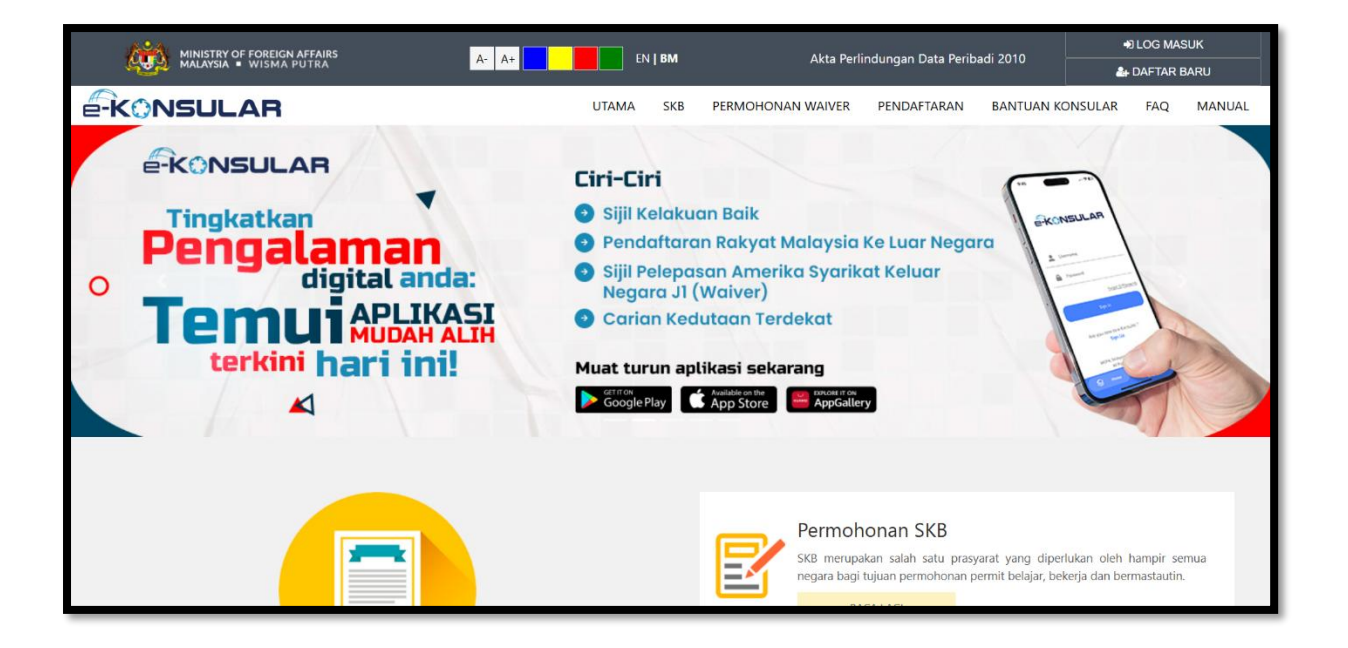

2. Masukkan ID pengguna, Kata Laluan, dan Kod Keselamatan. Kemudian klik butang [Log Masuk].

| *Bagi pengguna yang telah mempunyai akaun, anda perlu<br>melengkapkan Soalan Rahsia serta Jawapan dan langganan<br>notifikasi (Subscribe Notification) sebelum meneruskan<br>tindakan seterusnya. |
|----------------------------------------------------------------------------------------------------|
| ID PENGGUNA 🛛 *                                                                                                    |
| Ruangan ini perlu diisi.                                                                                                    |
| KATA LALUAN 🔮 🔹 *                                                                                                    |
| Ruangan ini perlu diisi.                                                                                                    |
| 8 4 8 8 - 0                                                                                                    |
| Taipkan kod keselamatan seperti di atas.                                                                                                    |
| *                                                                                                    |
| Lupa ID Pengguna/Kata Laluan   Helpdesk   Semakan<br>SKB                                                                                                    |
| Adakah anda baru dalam e-Konsular?<br><b>Daftar Sekarang</b>                                                                                                    |
| Log Masuk Reset                                                                                                    |
|                                                                                                    |
|                                                                                                    |

#### ë-KONSULAR

#### **3.0 PERMOHONAN SIJIL KELAKUAN BAIK**

1. Klik menu [Sijil Kelakuan Baik] pada menu di sebelah kiri pada paparan utama.

| <i>k</i> i |                                           |                |                                               |                              |                                            |                 |                           |  |  |
|------------|-------------------------------------------|----------------|-----------------------------------------------|------------------------------|--------------------------------------------|-----------------|---------------------------|--|--|
|            | Paparan Utama                             | PAPARAN UTAMA  |                                               |                              |                                            |                 |                           |  |  |
|            | Notifikasi                                | SELAMAT        | DATANG, NUR FARAH                             | BATRISYI                     | A                                          |                 |                           |  |  |
| ¢          | Sijil Kelakuan Baik <                     | Masa log masuk | terakhir adalah 17 February 2025 15           | :25:37.                      |                                            |                 |                           |  |  |
| 92         | (WAIVER)                                  | Semak          | an Status Permohon                            | an                           |                                            |                 | Paparan Pengumuman        |  |  |
|            | Pendaftaran ke Luar Negara K              | BIL. ~         | MODUL                                         | BORANG                       | TARIKH PERMOHONAN                          | STATUS          | Tiada sebarang pengumuman |  |  |
|            | Kematian Rakyat Malaysia Di Luar          | 1              | PENDAFTARAN RAKYAT MALAYSIA<br>DI LUAR NEGARA | REG/2025/7                   | 12/02/2025 15:44:52                        | PERMOHONAN BARU |                           |  |  |
|            | Negara<br>Kes Konsular Rakyat Malaysia Di | 2              | SIJIL KELAKUAN BAIK                           | SKB/2025/9                   | 03/02/2025 13:57:15                        | DITOLAK         |                           |  |  |
|            | Luar Negara<br>Helodesk                   | 3              | SIJIL KELAKUAN BAIK                           | SKB/2025/8                   | 03/02/2025 12:05:17                        | LULUS           |                           |  |  |
|            |                                           | 4              | SIJIL KELAKUAN BAIK                           | SKB/2025/3                   | 14/01/2025 09:39:18                        | LULUS           |                           |  |  |
|            |                                           | 5              | SIJIL KELAKUAN BAIK                           | SKB/2025/6                   | 28/01/2025 12:44:13                        | LULUS           |                           |  |  |
|            |                                           | 6              | SIJIL KELAKUAN BAIK                           | SKB/2024/374                 | 18/12/2024 10:08:12                        | LULUS           |                           |  |  |
|            |                                           | 7              | SIJIL KELAKUAN BAIK                           | SKB/2024/373                 | 18/12/2024 10:05:52                        | LULUS           |                           |  |  |
|            |                                           | 8              | SIJIL KELAKUAN BAIK                           | SKB/2024/354                 | 25/11/2024 16:41:23                        | LULUS           |                           |  |  |
|            |                                           | 7<br>8         | SIJIL KELAKUAN BAIK                           | SKB/2024/373<br>SKB/2024/354 | 18/12/2024 10:05:52<br>25/11/2024 16:41:23 | LULUS           |                           |  |  |

- 2. Klik sub menu [Permohonan Baru].
- 3. Untuk menu permohonan baharu, jika permohonan sebelumnya masih dalam proses, menu tersebut tidak akan dipaparkan sehingga permohonan sebelumnya diluluskan.
- 4. Pengguna boleh memohon dua (2) permohonan baru pada satu masa.
- 5. Dua (2) permohonan tersebut mestilah berbeza negara yang memerlukan sijil.

| ¢.       |                                          |            |            |                                           |              |                     |                 | lahasa Melayu | NUR FARAH BATRISYIA |
|----------|------------------------------------------|------------|------------|-------------------------------------------|--------------|---------------------|-----------------|---------------|---------------------|
| *        | Paparan Utama                            | PAPARAN U  | UTAMA      |                                           |              |                     |                 |               |                     |
| 07<br>11 |                                          | SELAM      | 1AT DA     | ATANG, NUR FARAH                          | BATRISYI     | A                   |                 |               |                     |
| ŝ        | Sijil Kelakuan Baik 🗸 🗸 🗸                | Masa log m | nasuk tera | sknir adalan 17 February 2025 IS.         | 25.57.       |                     |                 |               |                     |
|          | Permohonan Baru                          | Sem        | nakan      | Status Permohon                           | an           |                     |                 | Papa          | ran Pengumuman      |
|          | Sonaran onnononan                        | BIL        | IL A MO    | ODUL                                      | BORANG       | TARIKH PERMOHONAN   | STATUS          | Tiada         | sebarang pengumuman |
|          |                                          | 1          | PE         | ENDAFTARAN RAKYAT MALAYSIA<br>LUAR NEGARA | REG/2025/7   | 12/02/2025 15:44:52 | PERMOHONAN BARU |               |                     |
|          | (WAIVER)<br>Pendaftaran ke Luar Negara < | 2          | S13        | JIL KELAKUAN BAIK                         | SKB/2025/9   | 03/02/2025 13:57:15 | DITOLAK         |               |                     |
|          |                                          | 3          | SIJ        | JIL KELAKUAN BAIK                         | SKB/2025/8   | 03/02/2025 12:05:17 | LULUS           |               |                     |
|          |                                          | 4          | SIJ        | JIL KELAKUAN BAIK                         | SKB/2025/3   | 14/01/2025 09:39:18 | LULUS           |               |                     |
|          | Kes Konsular Rakyat Malaysia Di 🛛 🖌      | 5          | SIJ        | JIL KELAKUAN BAIK                         | SKB/2025/6   | 28/01/2025 12:44:13 | LULUS           |               |                     |
|          |                                          | 6          | SIJ        | JIL KELAKUAN BAIK                         | SKB/2024/374 | 18/12/2024 10:08:12 | LULUS           |               |                     |
|          |                                          | 7          | SIJ        | JIL KELAKUAN BAIK                         | SKB/2024/373 | 18/12/2024 10:05:52 | LULUS           |               |                     |
|          |                                          | 8          | SIJ        | JIL KELAKUAN BAIK                         | SKB/2024/354 | 25/11/2024 16:41:23 | LULUS           | -             |                     |

- 6. Masukkan maklumat peribadi di ruangan yang disediakan dan klik ikon [Anak panah].
- 7. Pengguna wajib mengisi ruangan yang bertanda \* pada tab maklumat peribadi.

|             |                                                             | AR                                                |                           | English <b>  B</b>                    | ahasa Melayu  🔒           | IR FARAH BATRISYIA A A A A A A A A A A A A A A A A A A | ۰ :      |
|-------------|-------------------------------------------------------------|---------------------------------------------------|---------------------------|---------------------------------------|---------------------------|--------------------------------------------------------|----------|
|             | ran Utama                                                   | Permohonan Sijil Kelakuan                         | Baik                      |                                       |                           |                                                        |          |
|             | kasi                                                        | 🕼 Buat Permohonan                                 | 🖬 Sem                     |                                       |                           |                                                        |          |
| 🛗 🛛 Janji T | Temu                                                        |                                                   |                           |                                       |                           |                                                        |          |
| 🖒 sijil K   | Kelakuan Baik <                                             | MAKLUMAT PERIBADI                                 | IGAN TUJUAN PERMOHONAN GA | MBAR                                  |                           |                                                        |          |
|             | ermohonan Baru                                              | Makluma                                           | t Peribadi                |                                       | Maklumat Pengen           | alan                                                   |          |
|             | enarai Permohonan                                           | GELARAN * NAMA PENU<br>PUAN * NUR FARAH           | H 📀<br>BATRISYIA          | NO. KA AN 0<br>000121121234           | 1.<br>                    |                                                        |          |
|             | Velepasan Keluar Negeri ≺<br>VER)                           | KEWARGANEGARAAN O                                 |                           | TARIKH LAHIR 0<br>31/01/2000          |                           |                                                        |          |
|             | aftaran ke Luar Negara <                                    | JANTINA                                           |                           | * EMEL O<br>farah@yopmail.com         |                           |                                                        |          |
|             | eluaran Surat Pengesanan <<br>atian Rakyat Malaysia Di Luar | LELAKI                                            |                           | Salah satu dari dua meda              | an bertanda ** di bawah p | perlu diisi                                            |          |
|             | Konsular Rakyat Malaysia Di 🛛 🧹                             | Alamat Sur                                        | at Menyurat               | NO. TELEFON (RUMAH/PE<br>0312345678   | EJABAT)** **              | NO. TELEFON (BIMBIT)**<br>+01727857986                 | **       |
|             | Negara                                                      | JALAN 1<br>AAA                                    |                           | * NEGARA PEMEGANG PAS                 | PORT 9                    |                                                        |          |
|             | lesk                                                        | JALAN 2                                           | JALAN 3                   |                                       |                           |                                                        | *        |
|             |                                                             | NEGARA<br>MALAYSIA                                |                           | * NO. PASPORT<br>* QQQQ11111          |                           |                                                        | *        |
|             |                                                             | NEGERI (UNTUK ALAMAT DI MALAYSIA SAHA<br>KELANTAN | ( 404                     | * NO. PASPORT LAMA                    |                           |                                                        |          |
|             |                                                             | DAERAH / BANDAR *<br>BACHOK *                     | роѕкод<br>11111           | * TARIKH PASPORT DIKELU<br>01/02/2025 | JARKAN                    |                                                        | ۵        |
|             |                                                             |                                                   |                           | Tarikh luput pasport hen              | daklah tidak kurang 6 bu  | llan dari tarikh permohonan                            |          |
|             |                                                             |                                                   |                           | tarikh tamat pasport<br>30/11/2025    |                           |                                                        | <b>Å</b> |
|             |                                                             | KEMBALI KE SENABAI                                |                           |                                       |                           | E SIMPAN                                               | •        |
|             |                                                             |                                                   |                           |                                       |                           | _                                                      |          |
|             |                                                             | © 2022 Kementerian Luar Negeri. Semua Hakcipta Te | rpelihara                 |                                       |                           |                                                        |          |

- 8. Sistem papar mesej "Berjaya! Maklumat Peribadi Berjaya disimpan."
- 9. Klik butang [OK].

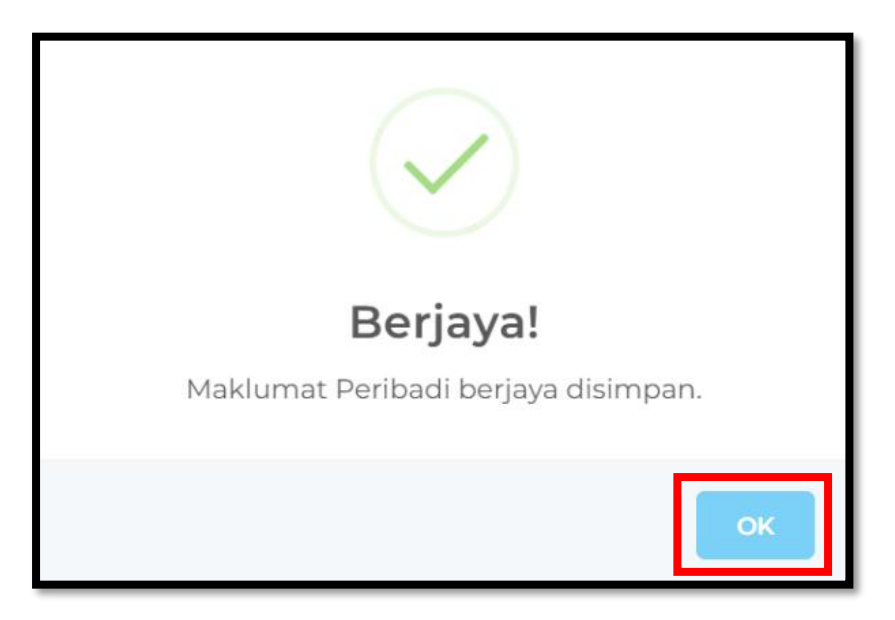

- 10. Pilih Maklumat Sokongan dan isi maklumat yang akan dipaparkan mengikut pilihan.
- 11. Klik ikon [Anak Panah].

|                                                                                                    | Q |                                                                            | AR                                                                                                  |                 | English   Bahasa Melayu 💮 NUR FARAH BATRISYIA 🛒 🛦 😚 🚦                  |
|----------------------------------------------------------------------------------------------------|---|----------------------------------------------------------------------------|----------------------------------------------------------------------------------------------------|-----------------|------------------------------------------------------------------------|
| <ul> <li>Natasa</li> <li>Isa hara</li> <li>Isa hara</li> <li>Isa h</li></ul> |   | Paparan Utama                                                              | Permohonan Sijil Kelakuan Baik                                                                      |                 |                                                                        |
| Image: Statistic Constraint   Image: Statistic Constraint   Image: Statistic C                                                                                                    |   | Notifikasi                                                                 | 🕼 Buat Permohonan                                                                                   |                 |                                                                        |
| NIME CARAVAND REAR     NUMBER Demotorial Bian   Senara Permotorial     Nimplement State Report Relare Nopel     Nimplement State Report Relare Nopel     Nimplement State Report Relare Nopel     Nimplement State Report Relare Nopel   Nimplement State Report Relare Nopel   Nimplement State Report Relare Nopel   Nimplement State Report Relare Nopel   Nimplement State Report Relare Nopel   Nimplement State Report Relare Nopel   Nimplement State Report Relare Nopel   Nimplement State Report Relare Nopel   Nimplement State Report Relare Nopel   Nimplement State Report Relare Nopel   Nimplement State Report Relare Nopel   Nimplement State Report Relare Nopel   Nimplement State Report Relare Nopel   Nimplement State Report Relare Nopel   Nimplement State Report Relate Nopel   Nimplement State Report Relate Nopel   Nimplement State Report Relate Nopel   Nimplement State Report Relate Nopel   Nimplement State Report Relate Nopel   Nimplement State Report Relate Nopel   Nimplement State Report Relate Nopel   Nimplement State Nopel   Nimplement State Report Relate Nopel   Nimplement State Report Relate Nopel   Nimplement State Report Relate Nopel   Nimplement State Report Relate Nopel   Nimplement State Report Relate Nopel   Nimplement State Report Relate Nopel   Nimplement State Report Relate Nopel   Nimplement State Report Relate Nopel                                                                                                    | ۳ | Janji Temu                                                                 |                                                                                                    |                 |                                                                        |
| Periodowali Rate   Sensi Ra Periodowali   Image: Periodowali Rate Rate Rate Rate Rate Rate Rate Rate                                                                                                    | ŵ | Sijil Kelakuan Baik <                                                      | MAKLUMAT PERIBADI MAKLUMAT SOKONGAN TUJUAN PE                                                       | RMOHONAN GAMBAR | AR                                                                     |
| <ul> <li>Siph Pelopasara Kelura Nogara</li> <li>Pendadaran Ke Lur Nogara</li> <li>Romadaran Ke Lur Nogara</li> <li>Kor Korsular Ravyat Malaysa Di Luar<br/>Nogara</li> <li>Kor Korsular Ravyat Malaysa Di Kawa</li> <li>Hapdesk</li> <li>Hapdesk</li> <li>Alamat Majikan</li> <li>JaLan 1</li> <li>JaLan 2</li> <li>JaLan 2</li> <li>JaLan 3</li> <li>Neccessi</li> <li>Neccessi</li> <li>Necces</li></ul>                                                                                                    |   | Permohonan Baru<br>Senarai Permohonan                                      | PILIHAN MAKLUMAT HENDAK DIISI O           Imaklumat pekerjaan           Imaklumat pendidikan tinggi | •               | PENGALAMAN BEKERJA * TIADA PENGALAMAN BEKERJA O ADA PENGALAMAN BEKERJA |
| <ul> <li>Perdeditaran ke Luar Negara</li> <li>Perdeditaran Scut Pengedataran Scut Pengedataran Scut Pe</li></ul> |   | Sijil Pelepasan Keluar Negeri <<br>(WAIVER)                                | Maklumat Pekerjaan                                                                                  |                 | Maklumat Pendidikan Tinggi                                             |
| Pengebuaras Surad Pengebuara   Negara   Negara   Negara   Jalan 1   Jalan 2   Jalan 2   Jalan 2   Jalan 3   Negeri   Negeri <th></th> <td>Pendaftaran ke Luar Negara 🛛 🔾</td> <td>PEKERJAAN</td> <td>*</td> <td>NAMA INSTITUSI *</td>                                                                                                    |   | Pendaftaran ke Luar Negara 🛛 🔾                                             | PEKERJAAN                                                                                           | *               | NAMA INSTITUSI *                                                       |
| Kes Kossudar Radyat Malitysta Dil     Luar Negara     JALAN 1     JALAN 2     JALAN 2     JALAN 2     MEGERi     NEGERi     Daerah / Bandar   Polikin Negeri-     Polikin Negeri-     Polikin Neger                                                                                                    |   | Pengeluaran Surat Pengesahan<br>Kematian Rakyat Malaysia Di Luar<br>Negara | NAMA MAJIKAN                                                                                        | *               | TAHUN MULA PENDIDIKAN TAHUN AKHIR PENDIDIKAN                           |
| JALAN 1     JALAN 2     JALAN 2     JALAN 2     JALAN 3     NEGARA     NEGERI     DAERAH / BANDAR     POSKOD 0     PILLI NEGERI:     DAERAH / BANDAR     PILLI NEGERI:     DAERAH / BANDAR     PILLI NEGERI:     Comparison     PILLI NEGERI:     PILLI NEGERI:     PILLI HERE     PILLI HERE     PILI HERE                                                                                                    |   | Kes Konsular Rakyat Malaysia Di 🛛 🤇                                        | Alamat Majikan                                                                                      |                 | Alamat Institusi                                                       |
| JALAN 2 JALAN 3   NEGARA   NEGERI   DAERAH / BANDAR   -PILLIH NEGERI-     POSKOD 0     FILL HERE     POSKOD 0     FILL HERE     Comparison     Comparison<                                                                                                    |   | Helpdesk                                                                   | JALAN I                                                                                             | *               | JALAN 1 *                                                              |
| NEGARA  NEGARA           |   |                                                                            | JALAN 2 JALAN 3                                                                                     |                 | JALAN 2 JALAN 3                                                        |
| NECERI     *       DAERAH / BANDAR     *       -PILIM NECERI-     *                                                                                                    |   |                                                                            | NEGARA                                                                                              | •               | NEGARA                                                                 |
| DAERAH / BANDAR     •       -PILIH NEGERI-     •                                                                                                    |   |                                                                            | NEGERI                                                                                              | •               | NEGERI<br>YOUR STATE                                                   |
|                                                                                                    |   |                                                                            | DAERAH / BANDAR * POSKOD 0<br>-PILIH NEGERI- *                                                      |                 | DAERAH / BANDAR POSKOD @<br>FILL HERE FILL HERE.                       |
| © 2022 Kementerian Luar Neneri Semuja Hakrinta Ternelihara                                                                                                    |   |                                                                            | Komenterian Luar Neneri Semua Hakrinta Terrollivere                                                 |                 | R SIMDAN                                                               |

- 12. Sistem papar mesej "Berjaya! Maklumat Sokongan berjaya disimpan."
- 13. Tekan butang [OK].

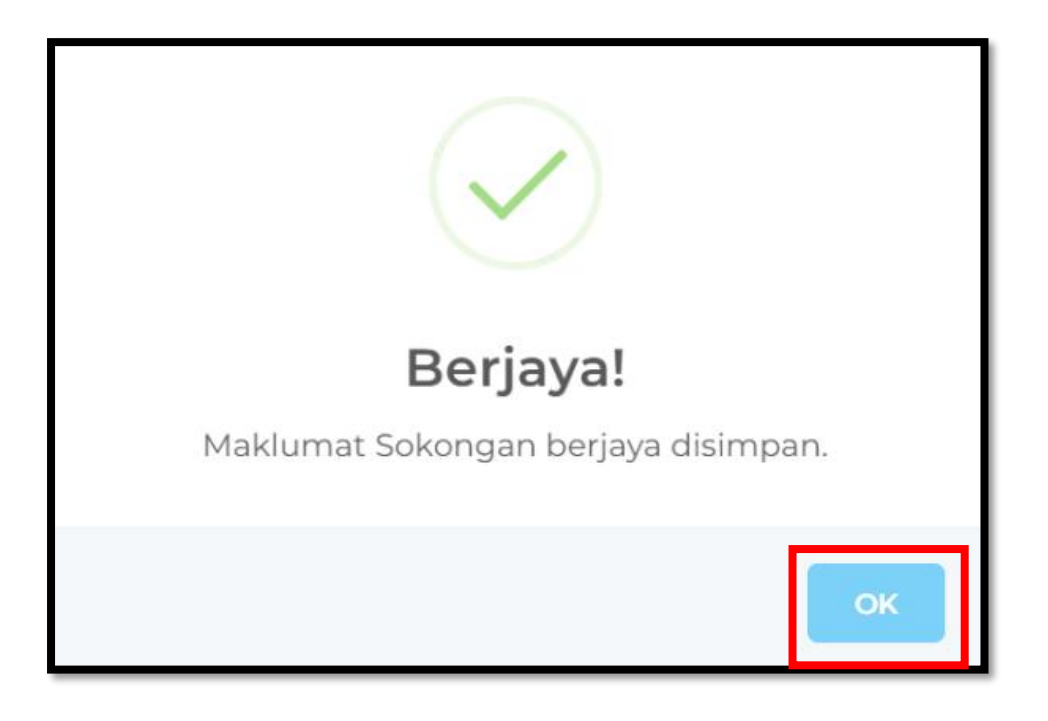

## ë-KONSULAR

- 14. Lengkapkan maklumat **Tujuan Permohonan**, **Negara yang Memerlukan Sijil**, dan **Dokumen Sokongan**. Ruangan yang bertanda (\*) adalah wajib diisi.
- 15. Untuk ruangan Negara yang Memerlukan Sijil, jika permohonan bagi negara sebelumnya masih berstatus Permohonan Baru atau Dalam Proses, negara tersebut tidak akan dipaparkan dalam senarai sehingga permohonan tersebut berstatus Lulus atau Tidak Lulus .
- 16. Pemohon yang merupakan warganegara Malaysia dan warganegara asing wajib memuat naik Dokumen Sokongan. Antara dokumen yang boleh dimuat naik termasuk:
  - Surat Tawaran Pekerjaan
  - Surat Tawaran Belajar
  - Bukti Menetap di Luar Negara (contoh: bil utiliti)
  - Surat Visa

Arahan daripada kerajaan negara destinasi untuk mengemukakan Sijil Kelakuan Baik.

- 17. Dokumen sokongan hanya boleh dimuat naik dalam format PDF dan saiz fail tidak melebihi 2 megabytes (MB).
- 18. Klik ikon [Anak Panah].

| Ŕ |                       | _AR                                                                   |      | English <b>  Bahasa Melay</b> u                                                           | NUR FARAH BATRISYIA                                            | : |
|---|-----------------------|-----------------------------------------------------------------------|------|-------------------------------------------------------------------------------------------|----------------------------------------------------------------|---|
|   |                       | Permohonan Sijil Kelakuan Baik                                        |      |                                                                                           |                                                                |   |
|   |                       |                                                                       |      |                                                                                           |                                                                |   |
|   |                       | Buat Permohonan                                                       |      |                                                                                           |                                                                |   |
| 8 |                       |                                                                       |      |                                                                                           |                                                                |   |
| ٩ | Sijil Kelakuan Baik < | MAKLUMAT PERIBADI MAKLUMAT SOKONGAN                                   | GAMB | AR                                                                                        |                                                                |   |
|   |                       |                                                                       | *    | NEGARA YANG MEMERLUKAN SIJIL                                                              | *                                                              |   |
|   |                       | BEKERJA BEKERJA BENEMANI PASANGAN / KELUARGA / PENJAGA BENDIJUK TETAR |      | **Sijil Kelakuan Baik (SKB) Hanya Untuk Ur<br>Kegunaan Dalam Malaysia AKAN DIBATALi       | usan Ke Luar Negara SAHAJA. Permohonan Bagi<br>(AN SERTA-MERTA |   |
|   |                       | PEMOHON KEWARGANEGARAAN                                               |      | DOKUMEN SOKONGAN Q                                                                        | INYA I DOKUMEN SOKONGAN.                                       |   |
|   |                       |                                                                       |      | 1. Surat Tawaran Pekerjaan<br>2. Surat Tawaran Belajar                                    |                                                                |   |
|   |                       |                                                                       |      | 3. Bukti Menetap di Luar<br>Negara (Bil Utiliti)<br>SIL<br>Kerajaan negara destinasi untu | GAN, SAIZ MAKSIMA : 2MB, JENIS FAIL :                          |   |
|   |                       |                                                                       |      | mengemukakan Sijil Kelakuan<br>Baik                                                       |                                                                |   |
|   |                       |                                                                       |      |                                                                                           |                                                                | - |
|   |                       | *                                                                     |      |                                                                                           | 🖹 SIMPAN 🔶                                                     | ┸ |

### ë-KONSULAR

- 19. Sistem papar mesej "Berjaya! Data berjaya disimpan."
- 20. Tekan butang [OK].

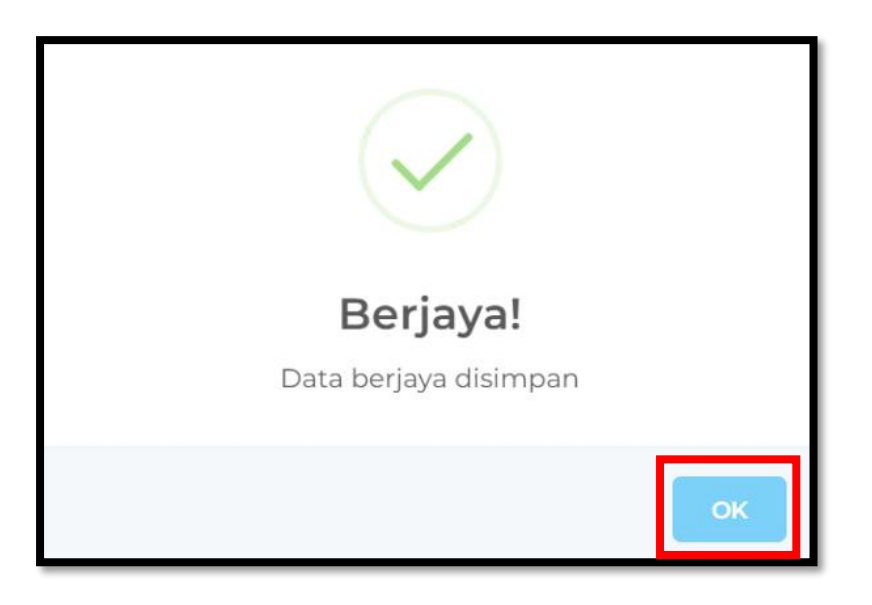

- 21. Muat naik gambar muka berukuran pasport dan gambar maklumat pasport.
- 22. Klik butang [+TAMBAH FAIL] untuk tambah fail.

| Æ. |                                                                      | AR                                                                | English <b>  Bahasa M</b><br>                                                                                                    | elayu 🞧 NUR FARAH BATRISYIA 🗾 🕯 🗭 🗄                                                                             |
|----|----------------------------------------------------------------------|-------------------------------------------------------------------|----------------------------------------------------------------------------------------------------|----------------------------------------------------------------------------------------------------|
|    | Paparan Utama                                                        | Permohonan Sijil Kelakuan Baik                                    |                                                                                                    |                                                                                                    |
|    | Notifikasi                                                           | 🕼 Buat Permohonan                                                 |                                                                                                    | 🗑 Hantar                                                                                                    |
|    | Janji Temu                                                           |                                                                   |                                                                                                    |                                                                                                    |
| ŵ  | Sijil Kelakuan Baik 🤇 🤇                                              | MAKLUMAT PERIBADI MAKLUMAT SOKONGAN TUJUAT                        | N PERMOHONAN                                                                                                    |                                                                                                    |
|    | Permohonan Baru<br>Senarai Permohonan                                | * Muat Naik Gambar Muka Berukuran Pasport:                        | * Muat Naik Gambar Maklumat Pasport:                                                                                                    |                                                                                                    |
|    | Sijil Pelepasan Keluar Negeri                                        | Saiz Maksima : 200KB     Format : inc. inc. inc.                  | Saiz Maksima : 5MB     Format: *ing *png *pdf *doc *docx                                                                                                    |                                                                                                    |
|    | Pendaftaran ke Luar Negara K                                         | Rambut tidak melindungi wajah     Gambar swafoto tidak dibenarkan | - renner (h3t hei3t heit heet iseen                                                                                                    |                                                                                                    |
|    | Pengeluaran Surat Pengesahan Kematian Rakyat Malaysia Di Luar Negara |                                                                   |                                                                                                    | _                                                                                                    |
|    | Kes Konsular Rakyat Malaysia Di 🧹                                    |                                                                   | Letakkan fail u                                                                                                    | Auntuk muat naik                                                                                                |
|    | Helpdesk                                                             |                                                                   | atau i                                                                                                    | slik di sini                                                                                                    |
|    |                                                                      |                                                                   | <ul> <li>G Fail Terhad kepada Dua (2) Sahaja. Sila muat<br/>Lama.</li> <li>O Pemohon adalah diwajibkan untuk memuat</li> <li>Pemohon juga boleh memuat naik pasport y</li> </ul> | naik Gambar Maklumat Pasport Terkini dan<br>naik gambar maklumat pasport yang terkini<br>ang lama<br>+7MBAH MIL |
|    |                                                                      | ¢ KEMBALI KE SENARAI                                              |                                                                                                    | S SIMPAN SETERUSNYA                                                                                             |
|    |                                                                      | © 2022 Kementerian Luar Negeri. Semua Hakcipta Terpelihara        |                                                                                                    |                                                                                                    |

- 23. Sistem papar mesej "Berjaya! Muatnaik Berjaya. Sila hantar permohonan anda."
- 24. Klik butang [OK].

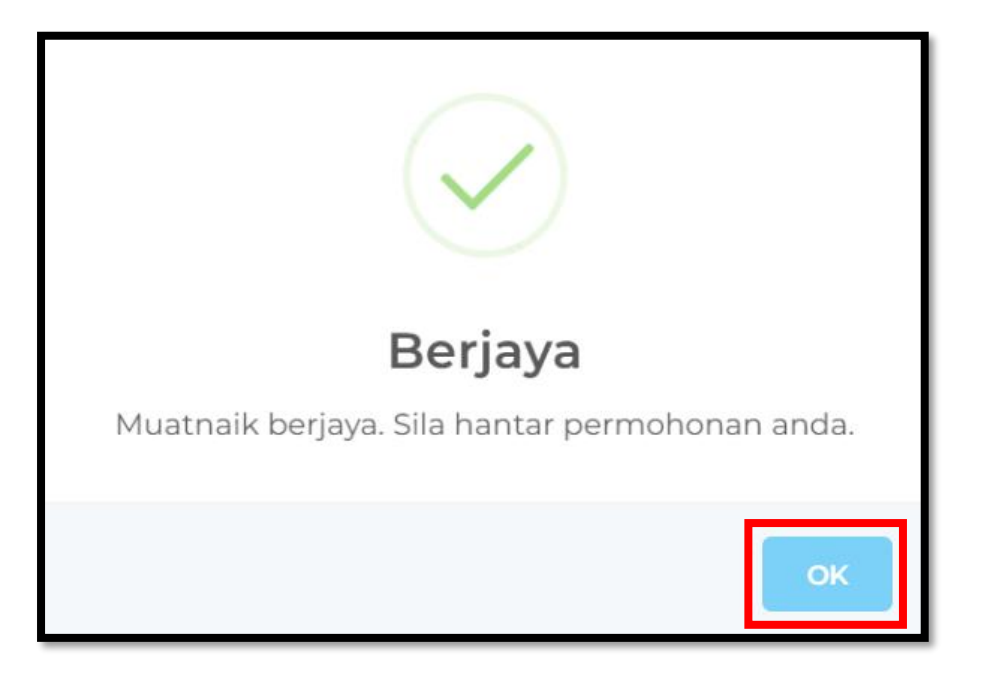

25. Semak maklumat yang telah diisi dan klik butang [SETERUSNYA].

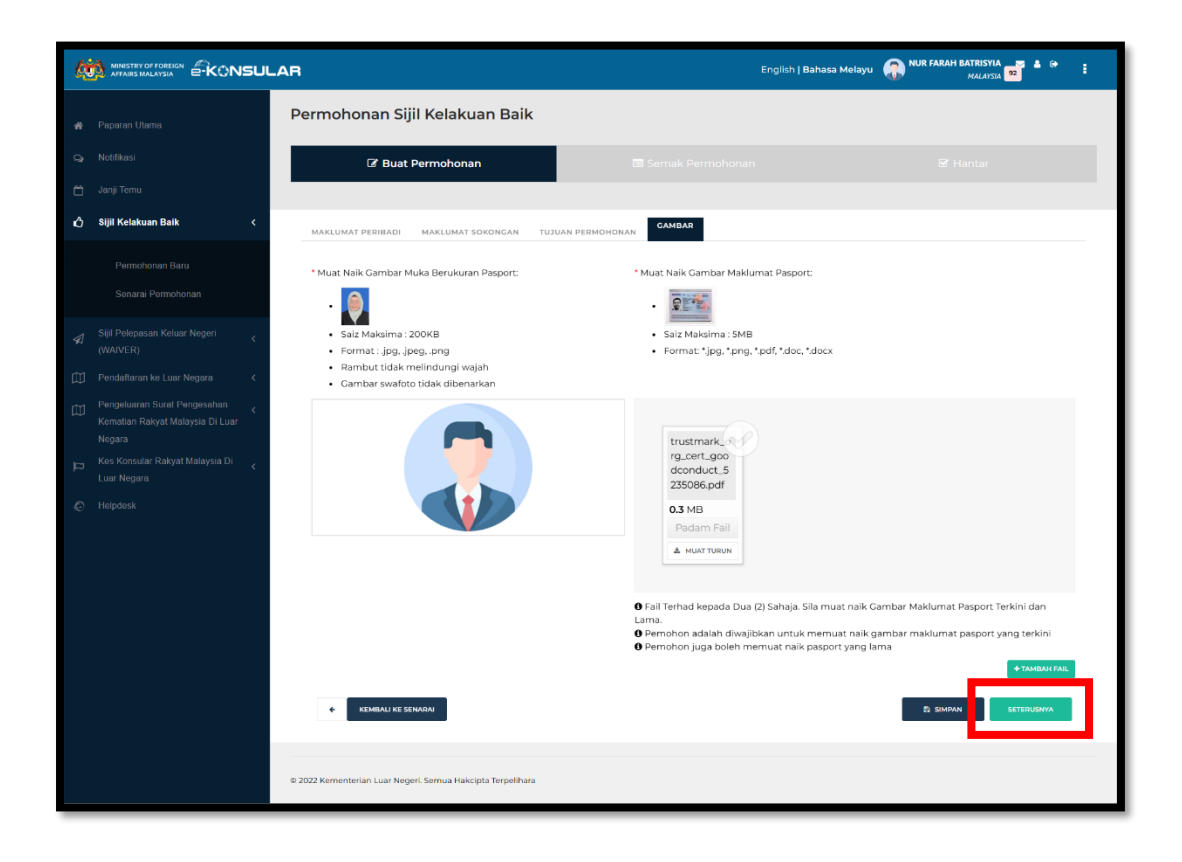

- 26. Sistem papar mesej "Semak Permohonan. Permohonan Berjaya disimpan. Sila semak dan hantar permohonan anda. Terima kasih"
- 27. Klik butang [OK].

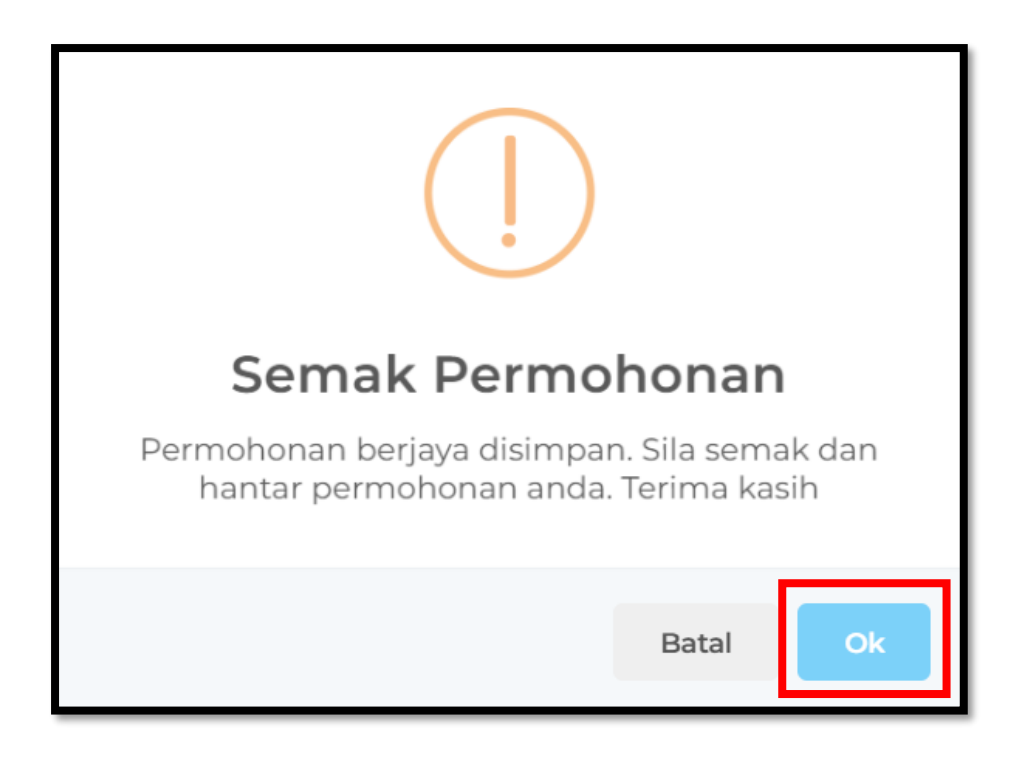

28. Semak maklumat yang telah diisi dan klik butang [HANTAR].

|                             | GELARAN.                      | NAMA PENUN.                  |
|-----------------------------|-------------------------------|------------------------------|
| z bin yusof                 | ENCIK                         | HAFIZ BIN YUSOF              |
|                             | JANTINA:                      |                              |
| URUSAN:<br>B/2022/71968     | LELAKI                        |                              |
|                             | ALAMAT SURAT MENYURA          | AT:                          |
| KAD PENGENALAN:<br>11085434 | JALAN 1:<br>JALAN 3           |                              |
| кн:<br>/2022                | JALAN 2:<br>PANGLIMA ANGGERIK |                              |
| ISKINI HANTAR               | 4350                          | DAERAH / BAND<br>JOHOR BAHRU |
|                             | 🕅 MAKLUMAT PENGENA            | LAN                          |
|                             | NO. PASPORT BARU:             | NO F                         |
|                             | A123430                       | - 110                        |
|                             | 31/08/2022                    | ARKAN: TARI<br>31/08         |
|                             | S MAKLUMAT DIHUBUN            | GI                           |
|                             | EMEL:<br>leleyusof@gmail.com  |                              |

- 29. Sistem papar mesej "Hantar Permohonan. Permohonan yang telah dihantar tidak boleh ditarik balik"
- 30. Klik butang [Hantar].

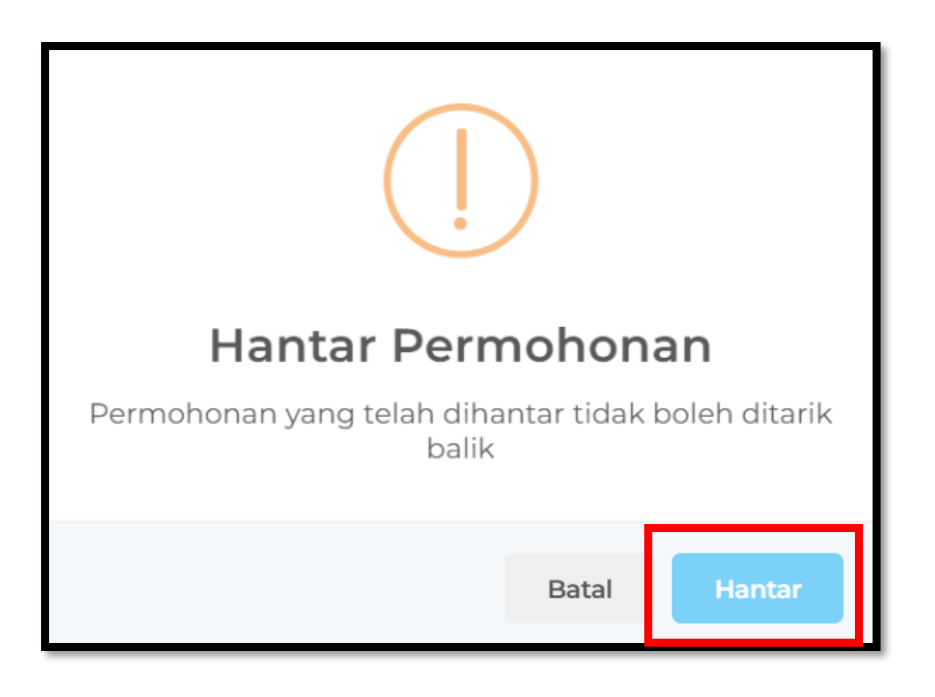

- 31. Sistem papar mesej "Berjaya! Permohonan telah dihantar."
- 32. Klik butang [OK].

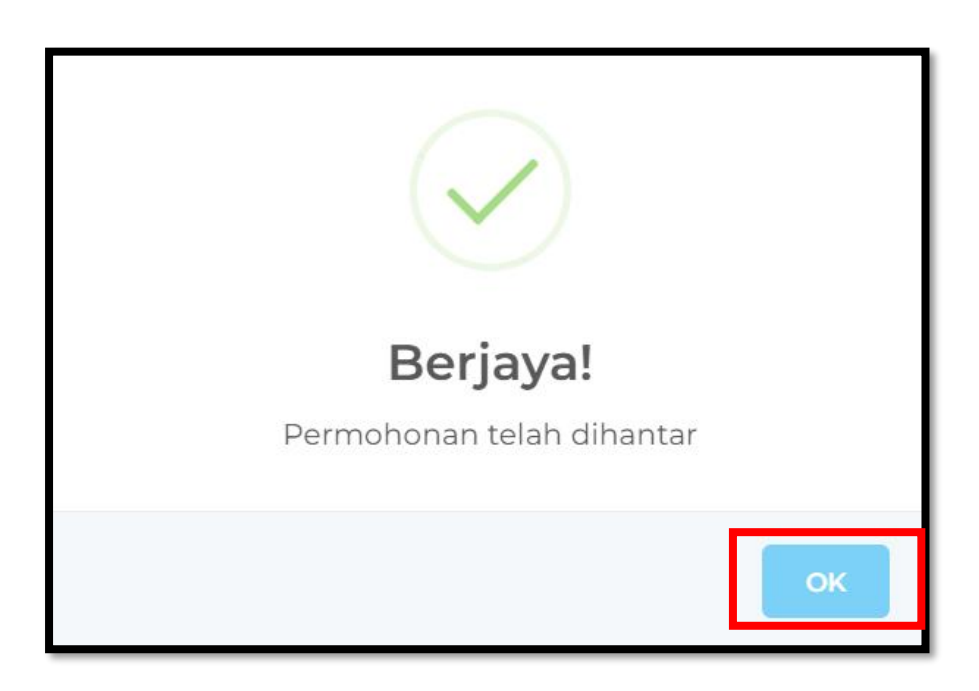

×

×

#### 33. Klik ikon [X].

#### SOAL SELIDIK BERKENAAN SIJIL KELAKUAN BAIK (SKB)

Sila klik pada pautan ini untuk memberikan maklum balas

#### PERINGATAN MESRA

Tempoh proses permohonan akan mengambil masa antara 30 hingga 90 hari bekerja. Proses penerimaan Notifikasi Sistem e-Konsular, pemohon diingatkan agar sentiasa:

#### SEMAK E-MEL

Pemohon dinasihatkan untuk sentiasa menyemak e-mel yang didaftarkan dalam Sistem e-Konsular termasuk juga di folder SPAM/JunkFolder e-mel masing-masing

#### SEMAK DI SISTEM E-KONSULAR

Dalam keadaan tertentu kemungkinan pemohon tidak menerima emel atas masalah teknikal. Oleh itu, pemohon disarankan untuk sentiasa menyemak butiran penting urusan terkini di Sistem E-Konsular pada pilihan menu Notifikasi.

Pautan Alternatif:https://ekonsular.kln.gov.my/login

- 34. Sistem membenarkan pengguna membuat maksimum dua (2) permohonan Sijil Kelakuan Baik pada satu masa.
- 35. Pengguna hanya boleh membuat permohonan baru selepas permohonan Sijil Kelakuan Baik yang sedang diproses atau ditolak telah diluluskan.
- 36. Tarikh luput Sijil Kelakuan Baik (SKB) adalah **satu (1) tahun dari tarikh diluluskan** oleh PDRM E6.

#### 4.0 KEMASKINI CARA PENGAMBILAN SIJIL KELAKUAN BAIK

1. Klik menu [Sijil Kelakuan Baik] pada menu di sebelah kiri pada paparan utama.

| Q   |                                             | AR            |                                               | English   Bal            | hasa Melayu  NUR FARAH BATRISYIA 💁 🔺 🕪 🚦   |                 |                           |
|-----|---------------------------------------------|---------------|-----------------------------------------------|--------------------------|--------------------------------------------|-----------------|---------------------------|
|     | Paparan Utama                               |               |                                               |                          |                                            |                 |                           |
| ð 1 | Notifikasi                                  | SELAMAT       | DATANG, NUR FARAH                             | BATRISYI                 | A                                          |                 |                           |
| ٥   | Sijil Kelakuan Baik 🗸 🗸 🗸                   | Masa log masu | ık terakhir adalah 18 February 2025 19        | 5:03:22.                 |                                            |                 |                           |
|     | Senarai Permohonan                          | Sema          | kan Status Permohon                           | ian                      |                                            |                 | Paparan Pengumuman        |
|     | Sijil Pelepasan Keluar Negeri <<br>(WAIVER) | BIL. ~        | MODUL<br>SIJIL KELAKUAN BAIK                  | BORANG<br>SKB/2025/9     | TARIKH PERMOHONAN<br>03/02/2025 13:57:15   | STATUS          | Tiada sebarang pengumuman |
| Ø   | Pendaftaran ke Luar Negara X                | 2             | SIJIL KELAKUAN BAIK                           | SKB/2025/29              | 06/02/2025 11:59:54                        | DALAM PROSES    |                           |
|     | Kematian Rakyat Malaysia Di Luar            | 3             | PENDAFTARAN RAKYAT MALAYSIA<br>DI LUAR NEGARA | REG/2025/7               | 12/02/2025 15:44:52                        | PERMOHONAN BARU |                           |
| Д   | Kes Konsular Rakyat Malaysia Di 🔸           | 4             | SIJIL KELAKUAN BAIK                           | SKB/2025/8               | 03/02/2025 12:05:17                        | LULUS           |                           |
| ø   | Helpdesk                                    | 6             | SIJIL KELAKUAN BAIK                           | SKB/2025/3<br>SKB/2025/6 | 14/01/2025 09:39:18<br>28/01/2025 12:44:13 | LULUS           |                           |
|     |                                             | 7             | SIJIL KELAKUAN BAIK                           | SKB/2024/374             | 18/12/2024 10:08:12                        | LULUS           |                           |
|     |                                             | 8             | SIJIL KELAKUAN BAIK                           | SKB/2024/373             | 18/12/2024 10:05:52                        | LULUS           |                           |

2. Klik sub menu [Senarai Permohonan].

| Q |                                                               | AR             |                                               | English <b>  Bal</b> | hasa Melayu         | Mur Farah Batrisyia | 1     |                     |  |
|---|---------------------------------------------------------------|----------------|-----------------------------------------------|----------------------|---------------------|---------------------|-------|---------------------|--|
|   | Paparan Utama                                                 | PAPARAN UTAMA  | N                                             |                      |                     |                     |       |                     |  |
|   | Notifikasi                                                    | SELAMAT        | DATANG, NUR FARAH                             | BATRISY              | A                   |                     |       |                     |  |
|   | Janji temu                                                    | Masa log masuk | terakhir adalah 18 February 2025 19           | 5:03:22.             |                     |                     |       |                     |  |
| Ô | Sijil Kelakuan Baik 🗸 🗸 🗸                                     |                |                                               |                      |                     |                     |       |                     |  |
|   | Senarai Permohonan                                            | Semak          | an Status Permohon                            | an                   |                     |                     | Papa  | ran Pengumuman      |  |
| 4 | Sijil Pelepasan Keluar Negeri                                 | BIL. 🥎         | MODUL                                         | BORANG               | TARIKH PERMOHONAN   | STATUS              | Tiada | sebarang pengumuman |  |
|   | (WAIVER)                                                      | 1              | SIJIL KELAKUAN BAIK                           | SKB/2025/9           | 03/02/2025 13:57:15 | PERMOHONAN BARU     |       |                     |  |
|   | Pendaftaran ke Luar Negara K                                  | 2              | SIJIL KELAKUAN BAIK                           | SKB/2025/29          | 06/02/2025 11:59:54 | DALAM PROSES        |       |                     |  |
|   | Pengeluaran Surat Pengesahan Kematian Rakyat Malaysia Di Luar | 3              | PENDAFTARAN RAKYAT MALAYSIA<br>DI LUAR NEGARA | REG/2025/7           | 12/02/2025 15:44:52 | PERMOHONAN BARU     |       |                     |  |
|   | Kes Konsular Rakyat Malaysia Di                               | 4              | SIJIL KELAKUAN BAIK                           | SKB/2025/8           | 03/02/2025 12:05:17 | LULUS               |       |                     |  |
|   | Luar Negara<br>Helpdesk                                       | 5              | SIJIL KELAKUAN BAIK                           | SKB/2025/3           | 14/01/2025 09:39:18 | LULUS               |       |                     |  |
|   |                                                               | 6              | SIJIL KELAKUAN BAIK                           | SKB/2025/6           | 28/01/2025 12:44:13 | LULUS               |       |                     |  |
|   |                                                               | 7              | SIJIL KELAKUAN BAIK                           | SKB/2024/374         | 18/12/2024 10:08:12 | LULUS               |       |                     |  |
|   |                                                               | 8              | SIJIL KELAKUAN BAIK                           | SKB/2024/373         | 18/12/2024 10:05:52 | LULUS               |       |                     |  |

#### 3. Klik butang [Bayaran].

| Ŕ             |                                                                                                    | AR                                                                                     |                                                                                                    | English <b>  Bahasa Melayu</b> | RUR FARAH BATRISYIA<br>MALAYSIA | ▲ ↔ :    |
|---------------|----------------------------------------------------------------------------------------------------|----------------------------------------------------------------------------------------|----------------------------------------------------------------------------------------------------|--------------------------------|---------------------------------|----------|
| <b>*</b><br>Q | Paparan Utama<br>Notifikasi                                                                                 | paparan utama > sijil kelakuan baik<br>Pengurusan Sijil Kelak                          | uan Baik                                                                                                    |                                |                                 |          |
| □<br>♪        | Janji Temu<br>Sijil Kelakuan Balk <                                                                         | BIL A TARIKH O KO                                                                      | ID URUSAN 💍 STATUS                                                                                                    |                                | TEMPOH SAH PERMOHONAN           | TINDAKAN |
|               | Senarai Permohonan                                                                                          | 1 TARIKH DIBUAT: SKI<br>06/02/2025 11:59:54<br>TARIKH DIHANTAR:<br>17/02/2025 16:19:04 | B/2025/29 DALAM PROSES                                                                                                    |                                |                                 | ۲        |
|               | Sijii Pelepasan Keluar Negeri (<br>(WAIVER)<br>Pendaftaran ke Luar Negara (<br>Pengeluaran Surat Pengesahan | 2 TARIKH DIBUAT: SKI<br>03/02/2025 13:57:15<br>TARIKH DIHANTAR:<br>17/02/2025 17:37:06 | B/2025/9 PERMOHONAN BARU                                                                                                    |                                |                                 | ۲        |
|               | Kematian Rakyat Malaysia Di Luar<br>Negara<br>Kes Konsular Rakyat Malaysia Di<br>Luar Negara<br>Helpdesk    | 3 TARIKH DIBUAT: SKI<br>03/02/2025 12:05:17<br>TARIKH DIHAMTAR:<br>03/02/2025 12:14:14 | B/2025/B LULUS<br>SIJIL KELAKUAN BAIK SEDIA UNTUK DIAMBIL<br>SUP KELULUSAN SIJIL<br>A SUP PENCESAHAN SIJIL<br>BAYARAN BELUM DIDELASKAN |                                | 04/02/2025 - 04/02/2026         |          |
|               |                                                                                                    | 4 TARIKH DIBUAT: SKI<br>28/01/2025 12:44-13<br>TARIKH DIHANTAR:<br>03/02/2025 10:16:27 | B/2025/6 LULUS<br>SIJIL KELAKUAN BAIK SEDIA UNTUK DIAMBIL<br>SUP KELULUSAN SDIL<br>SLIP PENCESAHAN SDIL                                |                                | 03/02/2025 - 03/02/2026         |          |

4. Sistem papar pop up KEMAS KINI CARA PENGAMBILAN PENGAMBILAN SIJIL.

| Ŕ       |                                                                                                    | _AR                                                                  |                                                                                                    | English   Bahasa Melayu 💮 NUR FARAH BATRISYIA 🦉 🛔 Թ 🚦 |
|---------|----------------------------------------------------------------------------------------------------|----------------------------------------------------------------------|----------------------------------------------------------------------------------------------------|-------------------------------------------------------|
|         | Deserve Illiane                                                                                                    | paparan utama 🔸 SUIL                                                 | KEMAS KINI CARA PENGAMBILAN SIJIL                                                                                                    |                                                       |
| i≡<br>Q |                                                                                                    | Pengurusan S                                                         | ТАРІКН<br>18/02/2025                                                                                                    |                                                       |
|         |                                                                                                    |                                                                      | LOKASI PENGAMBILAN *                                                                                                    |                                                       |
| ŵ       | Sijil Kelakuan Baik <                                                                                                    | BIL. ~ TARIKH                                                        | DALAM NEGARA                                                                                                    | TEMPOH SAH PERMOHONAN TINDAKAN                        |
|         | Senarai Permohonan                                                                                                    | 1 TARIKH DIE<br>06/02/2025                                           | AT<br>19 JENIS CETAKAN SIJIL *                                                                                                    | ۲                                                     |
|         | Sijil Pelepasan Keluar Negeri<br>(WAIVER)                                                                                     | 17/02/2025<br>2 TARIKH DIE                                           | CETAKAN SIJIL DIGITAL                                                                                                    | ۲                                                     |
| 创       | Pendaftaran ke Luar Negara 🛛 🗸                                                                                                | TARIKH DIH                                                           | PEJABAT PERWAKILAN MALAYSIA *                                                                                                    |                                                       |
| Д Ц     | Pengeluaran Surat Pengesahan<br>Kematian Rakyat Malaysia Di Luar<br>Negara<br>Kes Konsular Rakyat Malaysia Di<br>Luar Mararan | 17/02/2025<br>3 TARIKH DIE<br>03/02/2025<br>TARIKH DIF<br>03/02/2025 | 37                                                                                                    | 04/02/2025 - 04/02/2026 C                             |
|         | Helpdesk                                                                                                    |                                                                      | ✓ SEMAK URUSAN PEMBAYARAN                                                                                                    |                                                       |
|         |                                                                                                    | 4 TARIKH DIE<br>28/01/2025<br>TARIKH DIF<br>03/02/2025               | AT. SKB/2025/6 LULUS<br>44433 SOIL KELAKUAN BAIK SEDIA UNTUK DIAMBIL<br>NTAR:<br>116:27 SLIP KELUKUSAN SOIL<br>4 SLIP PENDESAHAN SOIL | 03/02/2025 - 03/02/2026                               |

### ë-KONSULAR

#### 4.1 JENIS CETAKAN SIJIL KELAKUAN BAIK

#### 4.1.1 JENIS CETAKAN SIJIL KELAKUAN BAIK SECARA MUAT TURUN SIJIL DIGITAL

- 1. Pilih 'Jenis Cetakan Sijil' melalui Muat Turun Sijil Digital.
- 2. Kemaskini Pejabat Perwakilan Malaysia dan Kaedah Bayaran.
- 3. Klik butang [SEMAK URUSAN PEMBAYARAN].

| TARIKH                      |                         |
|-----------------------------|-------------------------|
| 8/02/2025                   |                         |
| LOKASI PENGAMBILAN          |                         |
| O DALAM NEGARA              |                         |
| LUAR NEGARA                 |                         |
| JENIS CETAKAN SIJIL         |                         |
| MUAT TURUN SIJIL DIGITAL    |                         |
| CETAKAN SIJIL FIZIKAL       |                         |
| PEJABAT PERWAKILAN MALAYSIA |                         |
| PILIH SATU                  | ,                       |
| KAEDAH BAYARAN              |                         |
| DALAM TALIAN                |                         |
| PEMBAYARAN DI KAUNTER       |                         |
|                             |                         |
|                             |                         |
|                             | ✓ SEMAK URUSAN PEMBAYAR |

- 4. Sistem akan memaparkan mesej *popup* "Teruskan? Adakah anda pasti untuk menetapkan cara pengambilan sijil ini?"
- 5. Klik butang [Teruskan].

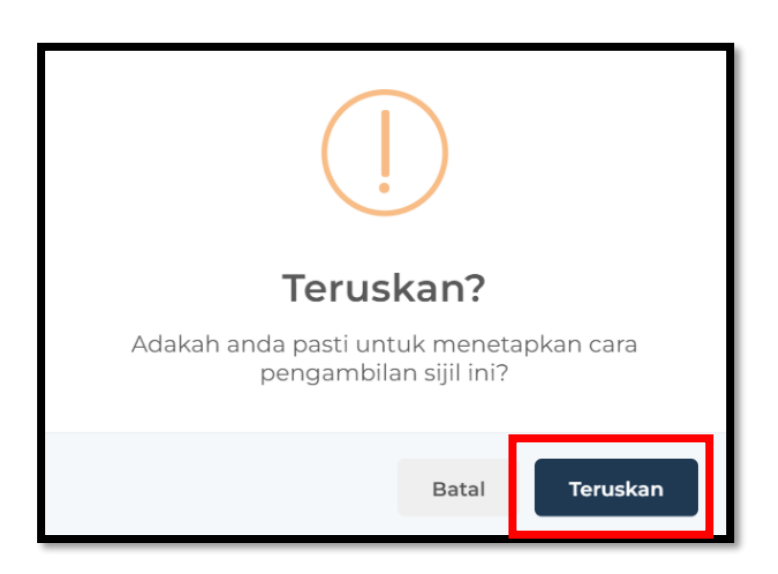

- 6. Sistem akan memaparkan mesej *popup* "Berjaya! Cara Pengambilan Sijil Telah Dikemaskini".
- 7. Klik butang [OK].

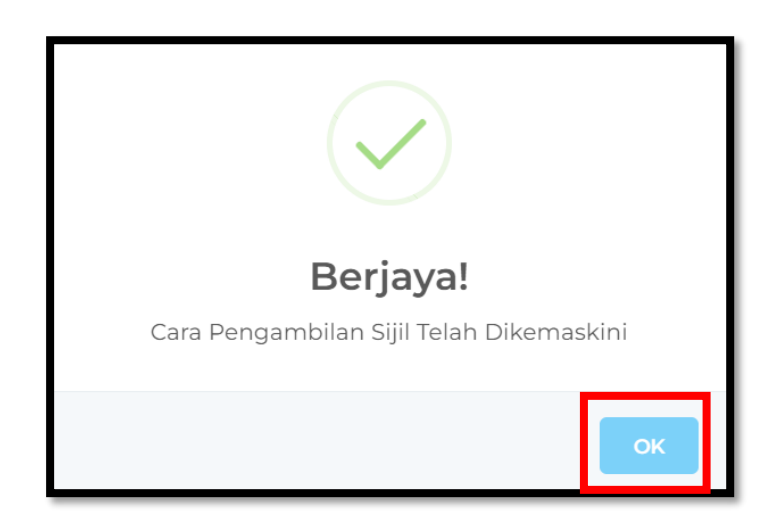

### ë-KONSULAR

#### 4.1.2 JENIS CETAKAN SIJIL KELAKUAN BAIK SECARA CETAKAN SIJIL FIZIKAL

- 1. Pilih 'Jenis Cetakan Sijil' melalui Cetakan Sijil Fizikal.
- 2. Kemaskini kaedah pengambilan Sendiri di kaunter atau melalui Wakil, Pejabat Perwakilan Malaysia serta Kaedah Bayaran.
- 3. Klik butang [SEMAK URUSAN PEMBAYARAN].

| TARIKH<br>18/02/2025                                                         |   |
|------------------------------------------------------------------------------|---|
| OKASI PENGAMBILAN                                                            | * |
| JENIS CETAKAN SIJIL<br>O MUAT TURUN SIJIL DIGITAL<br>O CETAKAN SIJIL FIZIKAL | * |
| SENDIRI                                                                      | * |
| PEJABAT PERWAKILAN MALAYSIA<br>PILIH SATU                                    | * |
| KAEDAH BAYARAN<br>DALAM TALIAN<br>PEMBAYARAN DI KAUNTER                      | * |

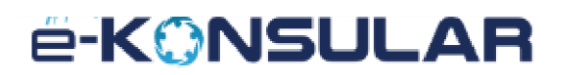

- 4. Sistem akan memaparkan mesej *popup* "Teruskan? Adakah anda pasti untuk menetapkan cara pengambilan sijil ini?"
- 5. Klik butang [Teruskan].

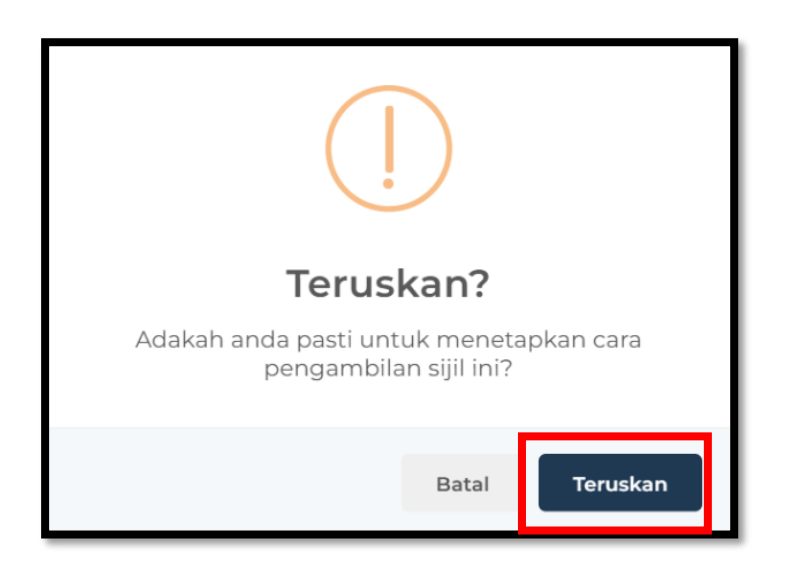

- 6. Sistem akan memaparkan mesej *popup* "Berjaya! Cara Pengambilan Sijil Telah Dikemaskini"
- 7. Klik butang [OK].

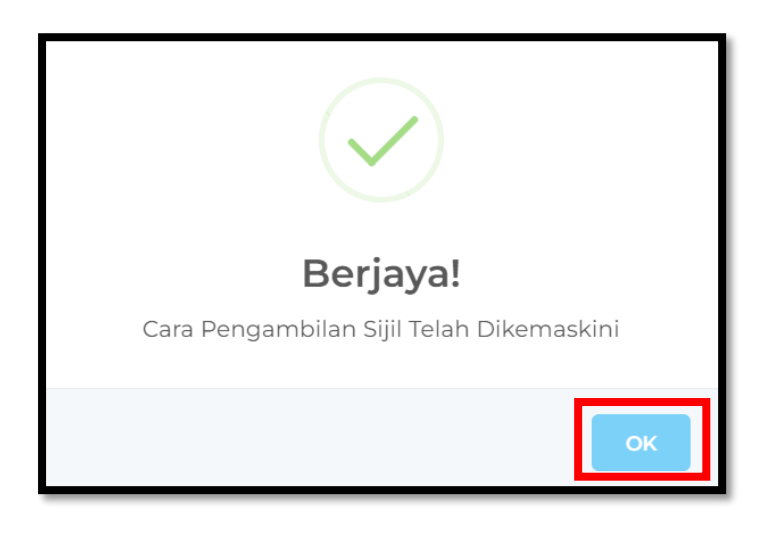

- 8. Cetakan sijil secara fizikal hanya boleh dibayar di kaunter melalui terminal di Wisma Putra, Sabah, dan Sarawak.
- 9. Bagi Pejabat Perwakilan Malaysia yang berada di luar Malaysia, pembayaran perlu dilakukan secara tunai.

#### 4.2 PEMBAYARAN PERMOHONAN SIJIL KELAKUAN BAIK

#### 4.2.1 PEMBAYARAN DALAM TALIAN

- 1. Kemaskini Lokasi Pengambilan, Jenis Cetakan Sijil dan Pejabat Perwakilan Malaysia.
- 2. Pilih 'Kaedah Bayaran' melalui Dalam Talian.
- 3. Klik butang [SEMAK URUSAN PEMBAYARAN].

| TARIKH<br>18/02/2025        |  |
|-----------------------------|--|
| LOKASI PENGAMBILAN          |  |
| O DALAM NEGARA              |  |
| LUAR NEGARA                 |  |
| JENIS CETAKAN SIJIL         |  |
| MUAT TURUN SIJIL DIGITAL    |  |
| CETAKAN SIJIL FIZIKAL       |  |
| PEJABAT PERWAKILAN MALAYSIA |  |
| WISMA PUTRA                 |  |
| KAEDAH BAYARAN              |  |
| O DALAM TALIAN              |  |
| PEMBAYARAN DI KAUNTER       |  |

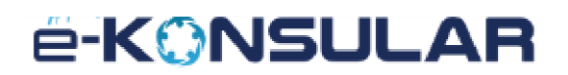

- 4. Sistem akan memaparkan mesej *popup* "Teruskan? Adakah anda pasti untuk menetapkan cara pengambilan sijil ini?"
- 5. Klik butang [Teruskan].

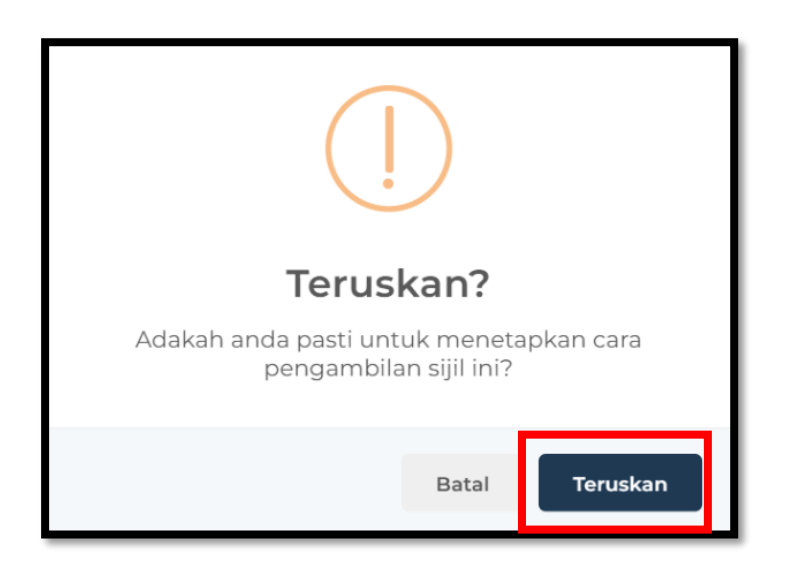

- 6. Sistem akan memaparkan mesej *popup* "Berjaya! Cara Pengambilan Sijil Telah Dikemaskini"
- 7. Klik butang [OK].

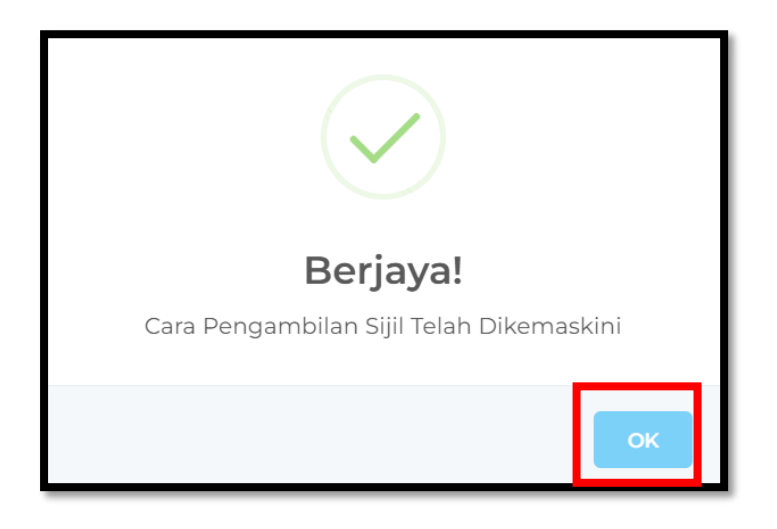

- 8. Sistem papar tab [MAKLUMAT PEMBAYARAN].
- 9. Klik butang [PILIH CARA PEMBAYARAN].

| ¢.          |                                                                                              | R                                                                |                                                                                                    | English <b>  Bahasa Melay</b> i                          | NUR FARAH BATRISYIA                                       | 94 •                     |  |  |
|-------------|----------------------------------------------------------------------------------------------|------------------------------------------------------------------|----------------------------------------------------------------------------------------------------|----------------------------------------------------------|-----------------------------------------------------------|--------------------------|--|--|
| #           | Paparan Utama                                                                                |                                                                  |                                                                                                    | Semak Permohonan                                         |                                                           |                          |  |  |
| 07 <b>1</b> | Notifikasi<br>Janji Temu                                                                     |                                                                  | MAKLUMAT PERIBADI MAKLUMAT SOKONGA                                                                                                    | N MAKLUMAT PERMOHONA                                     | N KEPUTUSAN MAKLUMA                                       | AT PEMBAYARAN            |  |  |
| ¢           | Sijil Kelakuan Baik <                                                                        |                                                                  | 🗑 MAKLUMAT PEMBAYARAN                                                                                                    |                                                          |                                                           |                          |  |  |
|             | Senarai Permohonan                                                                           | NUR FARAH BATRISYIA                                              | KETERANGAN BAYARAN / TRANSAKSI<br>PENGELUARAN SIJIL KELAKUAN BAIK                                                                                                    | KOD KUANTITI<br>H0272447 1                               | AMAUN SEUNIT (RM)<br>20.00                                | AMAUN (RM)<br>20.00      |  |  |
| A           | Sijil Pelepasan Keluar Negeri                                                                | KOD URUSAN:<br>SKB/2025/8                                        |                                                                                                    |                                                          | JUMLAH                                                    | 20.00                    |  |  |
| 四<br>四      | Pendaftaran ke Luar Negara <<br>Pengeluaran Surat Pengesahan <                               | NO. KAD PENGENALAN:<br>000121081434<br>TARIKH HANTAR PERMOHONAN: | JENIS PEMBAYARAN: ONLINE                                                                                                    |                                                          | PILIH CARA PEMBAYARAN 🔶                                   |                          |  |  |
| a<br>a      | Kematian Rakyat Malaysia Di Luar<br>Negara<br>Kes Konsular Rakyat Malaysia Di<br>Luar Negara | 03/02/2025                                                       | Penafian<br>Semua transaksi akan dipaparkan di dalam sistem e-Konsular dalam tempoh 48 jam. Resit pembayaran akan<br>dikeluarkan selepas transaksi berjaya direkodkan di dalam sistem. Resit perlu dikemukakan untuk pengambilan |                                                          |                                                           |                          |  |  |
| Ð           | Helpdesk                                                                                     |                                                                  | dokumen di kaunter. Semua pembayaran<br>Sekiranya anda bersetuju, sila teruskan der<br>tanpa tunai (cɑshless) di kaunter.                                                                                                    | adalah muktamad dan tiada<br>ngan pembayaran atas talian | sebarang pemulangan wang (<br>. Anda juga boleh membuat p | ditawarkan.<br>embayaran |  |  |

10. Pilih bank bagi pembayaran permohonan Sijil Kelakuan Baik dan tekan butang [CONFIRM].

| ¢.     |                                                                      | AR English   Bahasa Melayu 🔗 <sup>NUR FAR</sup>                                                                                                    | AAH BATRISYIA MALAYSIA | : |
|--------|----------------------------------------------------------------------|----------------------------------------------------------------------------------------------------|------------------------|---|
| ৰু ৫ হ | Paparan Utama<br>Notifikasi                                          | ∳FРХ<br>FРХ                                                                                                    |                        |   |
| ۵      | Janji Temu<br>Sijil Kelakuan Baik <                                  | PILIH BANK ANDA                                                                                                    |                        |   |
|        | Senarai Permohonan                                                   | ♦ FPX                                                                                                    |                        |   |
|        | Sijil Pelepasan Keluar Negeri <<br>(WAIVER)                          | <ul> <li>You must have Internet Banking Accuration for der to make transaction using FPX.</li> <li>Please ensure that your browser's pop up blocker has been disabled to avoid any interruption during making transaction.</li> </ul> |                        |   |
|        | Pendaftaran ke Luar Negara <                                         | * Do not close browser / refresh page until you receive response.                                                                                                    |                        |   |
|        | Pengeluaran Surat Pengesahan Kematian Rakyat Malaysia Di Luar Negara | By clicking Confirm, I agree to FPX Terms and Conditions                                                                                                    |                        |   |
|        | Kes Konsular Rakyat Malaysia Di  Kuar Negara                         |                                                                                                    |                        |   |
|        | Helpdesk                                                             |                                                                                                    |                        |   |
|        |                                                                      | © 2022 Kementerian Luar Negeri. Semua Hakcipta Terpelihara                                                                                                    |                        |   |

# é-K©NSULAR

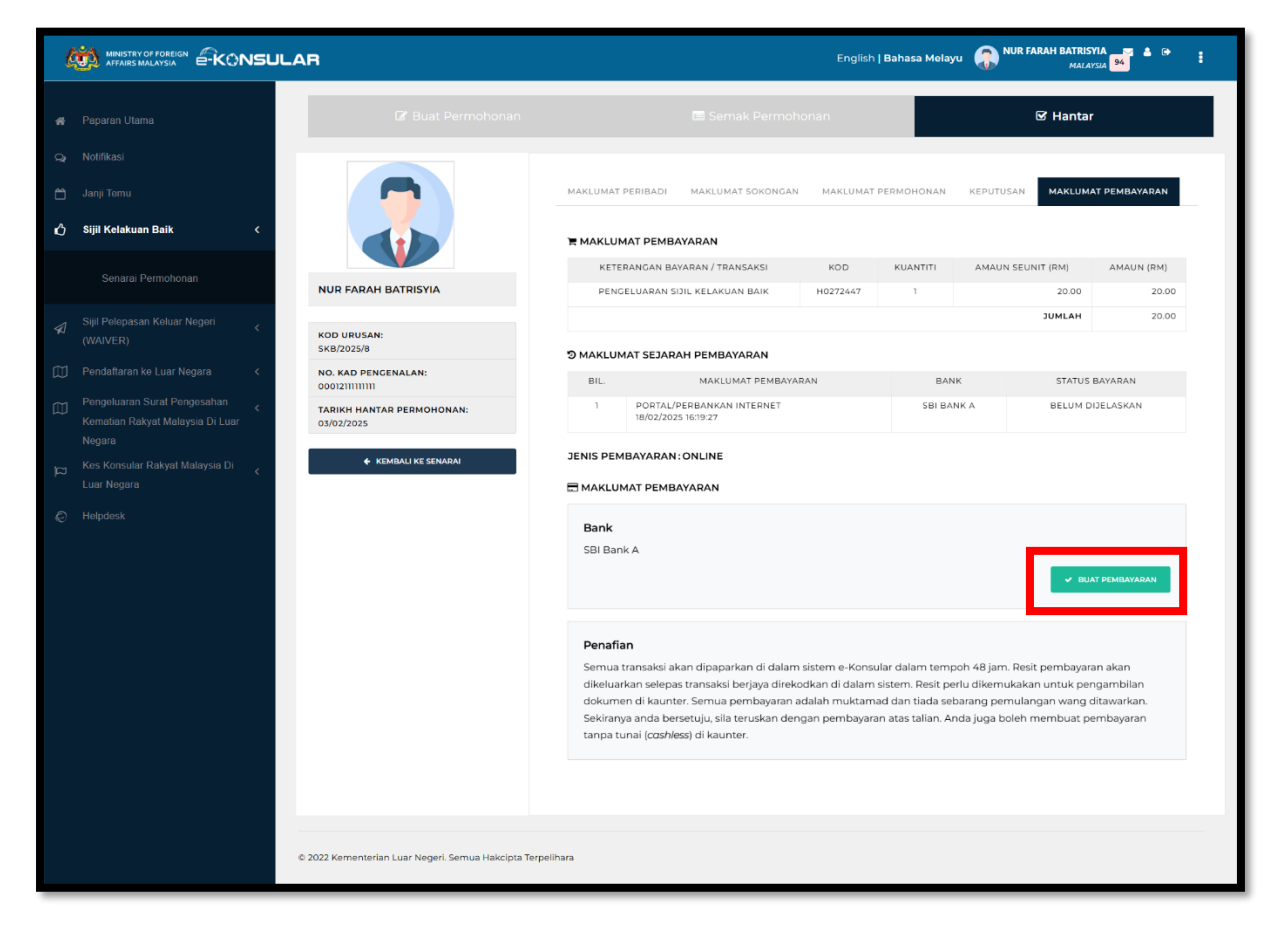

- 13. Sistem papar popup mesej "Sijil Kelakuan Baik kini boleh dimuat turun melalui system atau aplikasi mudah alih eKonsular. Tekan butang "Kembali Ke Senarai" untuk memuat turun Sijil Kelakuan Baik. Untuk sebarang masalah atau pertanyaan berkenaan Sijil Kelakuan Baik, sila emel kepada : helpdesk@kln.gov.my"
- 14. Tekan butang [TUTUP].

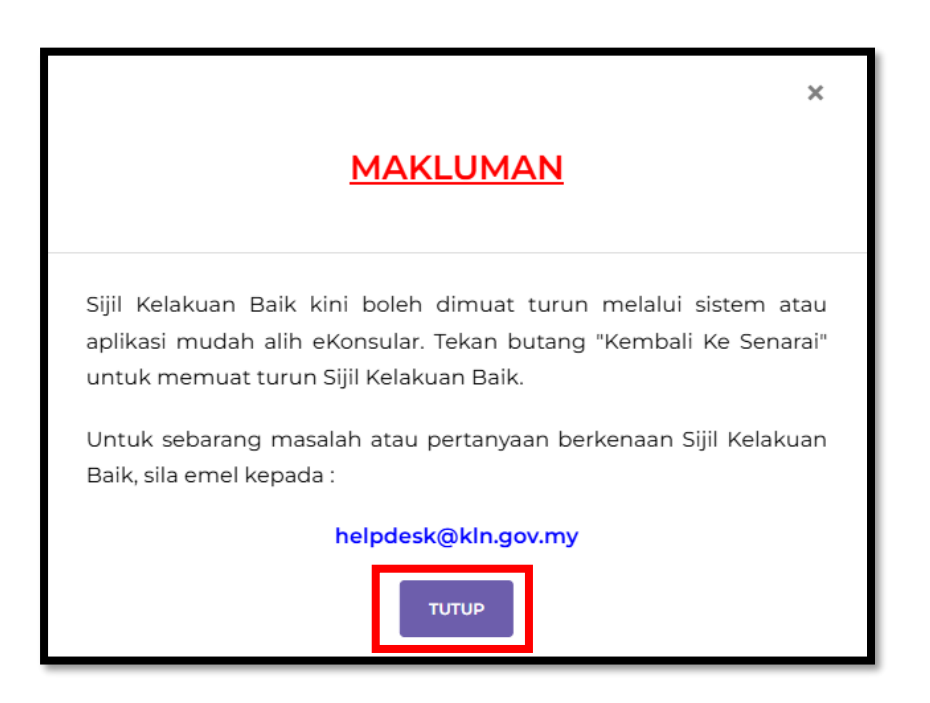

15. Tekan butang [CETAK RESIT RASMI] untuk cetak resit.

| Q |                                             | AR                                           |                     | English <b>  Bahasa Melayu</b><br> | NUR FARAH BATRISYIA<br>Malaysia 94 |
|---|---------------------------------------------|----------------------------------------------|---------------------|------------------------------------|------------------------------------|
| * | Paparan Utama                               |                                              |                     |                                    |                                    |
|   | Notifikasi                                  |                                              | TRANSACT            | ION DETAILS                        |                                    |
| 8 | Janji Temu                                  |                                              | Transaction Status  | SUCCESSFUL                         |                                    |
| Ô | Sijil Kelakuan Baik <                       |                                              | FPX Transaction ID  | 2502181622520436                   |                                    |
|   | Senarai Permohonan                          |                                              | Seller Order Number | SKB_2025_8                         |                                    |
|   |                                             |                                              | Buyer Bank          | TEST0021                           |                                    |
|   | Sijil Pelepasan Keluar Negeri <<br>(WAIVER) |                                              | Transaction Amount  | RM 20.00                           |                                    |
|   | Pendaftaran ke Luar Negara 🗸                |                                              |                     |                                    |                                    |
|   | Pengeluaran Surat Pengesahan                |                                              | KEMBALI KE SENARAI  | 🖨 CETAK RESIT RASMI                |                                    |
|   | Negara                                      |                                              | •                   |                                    |                                    |
|   | Kes Konsular Rakyat Malaysia Di 🧹           |                                              |                     |                                    |                                    |
|   | Helpdesk                                    |                                              |                     |                                    |                                    |
|   |                                             |                                              |                     |                                    |                                    |
|   |                                             |                                              |                     |                                    |                                    |
|   |                                             | © 2022 Kementerian Luar Negeri. Semua Hakcip | ta Terpelihara      |                                    |                                    |

#### e-KONSULAR

- 16. Klik ikon *[Print]* untuk cetak Resit Rasmi.
- 17. Klik ikon [Download] bagi memuat turun Resit Rasmi permohonan Sijil Kelakuan Baik.

| Q              |                                   |   |                                      |                                                                  |                                                           |                              |                               |                    | ×     | FARAH BATRISYIA 📑 🛔 Թ | E |
|----------------|-----------------------------------|---|--------------------------------------|------------------------------------------------------------------|-----------------------------------------------------------|------------------------------|-------------------------------|--------------------|-------|-----------------------|---|
|                |                                   | = | ee72f816-27af-4e1c-a12c-85caaaed42f2 | 1/1 -                                                            | 79% + 🗄 🔊                                                 |                              |                               | ¥ 3                | :     |                       |   |
| *              | Paparan Utama                     | 1 |                                      |                                                                  |                                                           |                              |                               |                    | -     |                       |   |
| Q              | Notifikasi                        |   |                                      |                                                                  | 16- <sup>2</sup>                                          | As .                         |                               |                    |       |                       |   |
|                | Janji Temu                        |   | Company Statements                   |                                                                  | 500                                                       | 2                            |                               |                    |       |                       |   |
| G              | Sijil Kelakuan Baik               |   |                                      |                                                                  | KERAJAAN M<br>KEMENTERIAN L                               | UAR NEGERI                   |                               |                    |       |                       |   |
|                |                                   |   |                                      |                                                                  | RESIT RA                                                  | ASMI<br>L                    |                               |                    |       |                       |   |
|                | Senarai Permohonan                |   |                                      | Diterima Daripada                                                | :Nur Farah Batrisyia                                      | No. Resit                    | :20252802010                  | 10000013           |       |                       |   |
|                |                                   |   |                                      | No. Kad Pengenalan/<br>No. Daftar Perniagaan                     | :000121081434                                             | Tarikh/Masa Bayaran          | :18/02/2025 10                | 3:22:52            |       |                       |   |
| 41             | Sijil Pelepasan Keluar Negeri     |   |                                      | Alamat<br>Emel                                                   | :Kkk , 12345 Cherang Ruku, Kelantan<br>:farah@yopmail.com | Kaedah Bayaran<br>Bank       | :Portal/Perban<br>:SBI Bank A | kan Internet       |       |                       |   |
|                | (WAIVER)                          |   |                                      | No. Akaun/<br>Rujukan Permohonan                                 | :SKB/2025/8                                               | No. Ruj. Bayaran/Transaksi   | :25021816225                  | 20436              |       |                       |   |
| ឈ              | Pendaftaran ke Luar Negara        |   |                                      | (Dia)   Katara                                                   | noon Revenan Transakai                                    | Ked Akeur (Kuentik) America  | Count (Dit)                   | Contraction (Date) |       |                       |   |
|                | Papaolustas Surat Papaorabas      |   |                                      | 1 KONSULAR - PEN                                                 | IGELUARAN SIJIL KELAKUAN BAIK                             | H0272447 1                   | 20.00                         | 20.00              |       |                       |   |
| Ø              | Kometian Bolivat Malausia Di Luar |   |                                      |                                                                  |                                                           |                              | JUMLAH                        | 20.00              |       |                       |   |
|                | Norara                            |   |                                      | Ringgit Malaysia                                                 | : Dua Puluh Ringgit Sahaja                                |                              |                               |                    |       |                       |   |
| and the second | Koc Koncular Dakvat Malavcia Di   |   |                                      | Pusat Terimaan<br>ID Pengguna                                    | :28020101 KUMPULAN PTJ KEMENT<br>:Sistem e-Konsular       | ERIAN LUAR NEGERI WISMA      | PUTRA                         |                    |       |                       |   |
| p              | Luar Negara                       |   |                                      |                                                                  |                                                           |                              |                               |                    |       |                       |   |
|                | Luarregura                        |   |                                      |                                                                  | Ini adalah cetakan kompular da                            | n tidak perlu ditandatangani |                               |                    |       |                       |   |
| e              | Helpdesk                          |   |                                      | Nest in dijana oleh Sistem e Ko<br>No. Kelulusan Perbendaharaan: | MOF BKSK 600-2/9/2 Jid 2. (43)                            |                              |                               |                    |       |                       |   |
|                |                                   |   |                                      |                                                                  |                                                           |                              |                               |                    |       |                       |   |
|                |                                   |   |                                      |                                                                  |                                                           |                              |                               |                    |       |                       |   |
|                |                                   |   |                                      |                                                                  |                                                           |                              |                               |                    | -     |                       |   |
|                |                                   |   |                                      |                                                                  |                                                           |                              |                               |                    | TUTUP |                       |   |
|                |                                   |   |                                      |                                                                  |                                                           |                              |                               |                    |       |                       |   |

18. Tekan butang [KEMBALI KE SENARAI] untuk paparan Senarai Permohonan.

| Q | MINISTRY OF FOREIGN                         | AR                                            |                     | English <b>  Bahasa Melayu</b> | MUR FARAH BATRISYIA<br>MALAYSIA 94 | • |  |
|---|---------------------------------------------|-----------------------------------------------|---------------------|--------------------------------|------------------------------------|---|--|
|   | Paparan Utama                               |                                               |                     |                                |                                    |   |  |
|   | Notifikasi                                  |                                               | TRANSACTIO          | ON DETAILS                     |                                    |   |  |
| 8 | Janji Temu                                  |                                               | Transaction Status  | SUCCESSFUL                     |                                    |   |  |
| Ó | Sijil Kelakuan Baik <                       |                                               | FPX Transaction ID  | 2502181622520436               |                                    |   |  |
|   | Senarai Permohonan                          |                                               | Seller Order Number | SKB_2025_8                     |                                    |   |  |
|   |                                             |                                               | Buyer Bank          | TEST0021                       |                                    |   |  |
|   | Sijil Pelepasan Keluar Negeri <<br>(WAIVER) |                                               | Transaction Amount  | RM 20.00                       |                                    |   |  |
|   | Pendaftaran ke Luar Negara 🛛 <              |                                               |                     |                                |                                    |   |  |
|   | Pengeluaran Surat Pengesahan                |                                               | KEMBALI KE SENARAI  | CETAK RESIT RASMI              |                                    |   |  |
|   | Negara                                      |                                               |                     | -                              |                                    |   |  |
|   | Kes Konsular Rakyat Malaysia Di             |                                               |                     |                                |                                    |   |  |
|   | Helpdesk                                    |                                               |                     |                                |                                    |   |  |
|   |                                             |                                               |                     |                                |                                    |   |  |
|   |                                             |                                               |                     |                                |                                    |   |  |
|   |                                             |                                               |                     |                                |                                    |   |  |
|   |                                             | © 2022 Kementerian Luar Negeri. Semua Hakcipt | ta Terpelihara      |                                |                                    |   |  |

### ë-KONSULAR

#### **4.2.2 PEMBAYARAN DI KAUNTER**

- 1. Kemaskini Lokasi Pengambilan, Jenis Cetakan Sijil dan Pejabat Perwakilan Malaysia.
- 2. Pilih 'Kaedah Bayaran' melalui Pembayaran Di Kaunter.
- 3. Klik butang [SEMAK URUSAN PEMBAYARAN].

| TARIKH<br>18/02/2025        |   |
|-----------------------------|---|
| LOKASI PENGAMBILAN          | * |
|                             |   |
| LUAR NEGARA                 |   |
|                             |   |
| JENIS CETAKAN SIJIL         | * |
| MUAT TURUN SIJIL DIGITAL    |   |
| CETAKAN SIJIL FIZIKAL       |   |
| PEJABAT PERWAKILAN MALAYSIA | * |
| WISMA PUTRA                 | Ŧ |
| KAEDAH BAYARAN              | × |
|                             |   |
|                             |   |
|                             |   |
| PEMBAYARAN DI KAUNTER       |   |

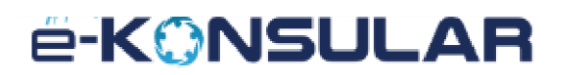

- 4. Sistem akan memaparkan mesej *popup* "Teruskan? Adakah anda pasti untuk menetapkan cara pengambilan sijil ini?"
- 5. Klik butang [Teruskan].

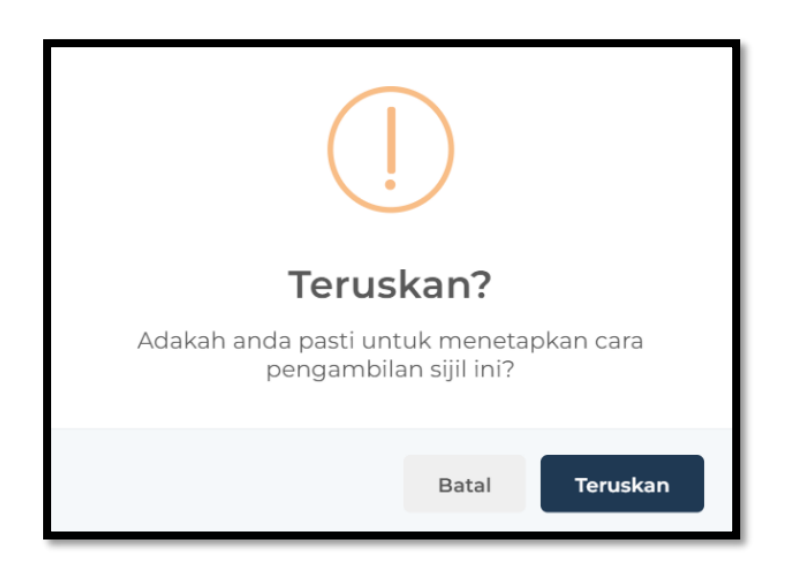

- 6. Sistem akan memaparkan mesej *popup* "Berjaya! Cara Pengambilan Sijil Telah Dikemaskini"
- 7. Klik butang [OK].

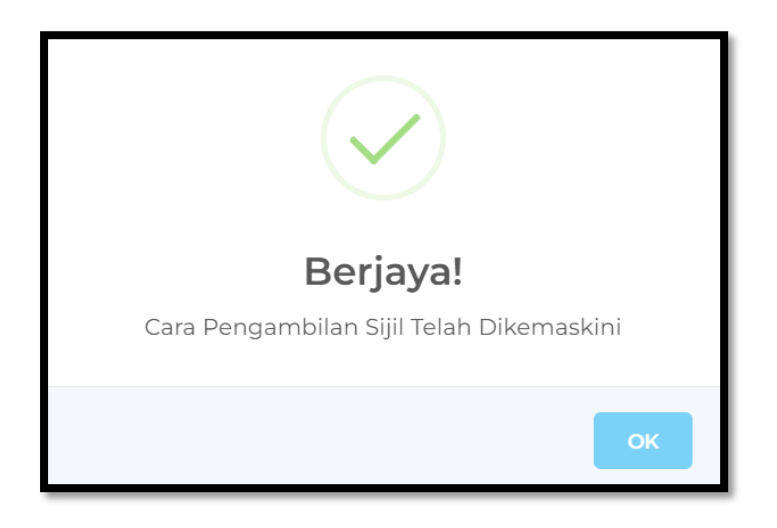

- 8. Klik tab [MAKLUMAT PEMBAYARAN].
- 9. Sistem papar tab MAKLUMAT PEMBAYARAN.

| l      |                                                                    | _AR                                                |                |                             | English    | Bahasa Melay | u 💮 NUR FARAH BATRIS | <b>YIA 💭 🌡 🕞 🚦</b><br>YSTA <mark>94</mark> |
|--------|--------------------------------------------------------------------|----------------------------------------------------|----------------|-----------------------------|------------|--------------|----------------------|--------------------------------------------|
| *      | Paparan Utama                                                      | 🕼 Buat Permohonan                                  |                |                             |            |              | 🗹 Hanta              | r                                          |
| a<br>E | Notifikasi<br>Janji Temu                                           |                                                    | MAKLUMAT PERIE | ADI MAKLUMAT SOKONGAN       | MAKLUMAT I | PERMOHONAN   | KEPUTUSAN MAKLUM     | AT PEMBAYARAN                              |
| Ô      | Sijil Kelakuan Baik <                                              |                                                    | KETERANG       | EMBAYARAN                   | KOD        | KUANTITI     | AMAUN SEUNIT (RM)    | AMAUN (RM)                                 |
|        | Senarai Permohonan                                                 | NUR FARAH BATRISYIA                                | PENGELUA       | RAN SIJIL KELAKUAN BAIK     | H0272447   | 1            | 20.00                | 20.00                                      |
| A      | Sijil Pelepasan Keluar Negeri (WAIVER)                             | KOD URUSAN:<br>SKB/2025/6                          | D MAKLUMAT S   | EJARAH PEMBAYARAN           |            |              | JUMLAH               | 20.00                                      |
|        | Pendaftaran ke Luar Negara <                                       | NO. KAD PENGENALAN:<br>022211115553633             | BIL.           | MAKLUMAT PEMBAY             | ARAN       | BANK         | STATUS BA            | YARAN                                      |
|        | Pengeluaran Surat Pengesahan <<br>Kematian Rakyat Malaysia Di Luar | TARIKH HANTAR PERMOHONAN:<br>03/02/2025            | 1 1            | UNAI<br>13/02/2025 11:12:10 |            |              | TELAH DIJE           | LASKAN                                     |
| ц      | Kes Konsular Rakyat Malaysia Di<br>Luar Negara                     | KEMBALI KE SENARAI                                 | JENIS PEMBAY   | ARAN: ONLINE                |            |              |                      |                                            |
| ø      | Helpdesk                                                           |                                                    |                |                             |            |              |                      |                                            |
|        |                                                                    | © 2022 Kementerian Luar Negeri. Semua Hakcipta Ter | pelihara       |                             |            |              |                      |                                            |

- 10. Pengguna boleh mengunjungi kedutaan yang dipilih untuk membuat pembayaran di kaunter.
- 11. Pengguna boleh mengemas kini kaedah pengambilan sijil mereka pada bila-bila masa sehingga Konsular atau Malawakil di lokasi pengambilan yang dipilih mengemas kini butiran pembayaran.
- 12. Untuk kaedah pengambilan sijil melalui pencetakan fizikal, sistem juga akan membenarkan pengguna memuat turun Sijil Kelakuan Baik.
- 13. Setelah berjaya mengemas kini dan membuat pembayaran, pengguna boleh memuat turun Sijil Kelakuan Baik dalam tempoh 7 hari dari tarikh pembayaran.

| Q                |                                                                                                    | AR                              |                                                                                  |                    |                                                                                                    | English <b>  Bahasa Melayu</b> | MUR FARAH BATRISYIA     | <b>*</b> • 1          |
|------------------|----------------------------------------------------------------------------------------------------|---------------------------------|----------------------------------------------------------------------------------|--------------------|----------------------------------------------------------------------------------------------------|--------------------------------|-------------------------|-----------------------|
| * 0° 10 <b>4</b> | Paparan Utama<br>Notifikasi<br>Janji Temu<br><b>Sijil Kelakuan Balik K</b>                                    | PAPARAN UTA<br>Pengui<br>Bil. ~ | MA > SUIL KELAKUAN<br>rusan Sijil Ke                                             | BAIK<br>Iakuan Bai | K                                                                                                    |                                | TEMPOH SAH PERMOHONAN   | TINDAKAN              |
|                  | Senarai Permohonan                                                                                            | 1                               | TARIKH DIBUAT:<br>06/02/2025 11:59:54<br>TARIKH DIHANTAR:<br>17/02/2025 16:19:04 | SKB/2025/29        | DALAM PROSES                                                                                                    |                                |                         | ۲                     |
|                  | (WAIVER) Pendattaran ke Luar Negara                                                                           | 2                               | TARIKH DIBUAT:<br>03/02/2025 13:57:15<br>TARIKH DIHANTAR:<br>17/02/2025 17:37:06 | SKB/2025/9         | PERMOHONAN BARU                                                                                                    |                                | _                       | ۲                     |
| D D D            | Kematian Rakyat Malaysia Di Luar<br>Negara<br>Kes Konsular Rakyat Malaysia Di Luar<br>Luar Negara<br>Helpdesk | 3                               | TARIKH DIBUAT:<br>03/02/2025 12:05:17<br>TARIKH DIHANTAR:<br>03/02/2025 12:14:14 | SKB/2025/8         | LULUS<br>SIJIL KELAKUAN BAIK SEDIA UNTUK DIAMBIL<br>SIJIK KELULUSAN SOIL<br>SUID PENCESAHAN SOIL<br>BAYARAN TELAH DIJELASKAN |                                | 94/02/2025 - 04/0       | n Sebelum: 25-02-2025 |
|                  |                                                                                                    | 4                               | TARIKH DIBUAT:<br>28/01/2025 12:44:13<br>TARIKH DIHANTAR:<br>03/02/2025 10:16:27 | SKB/2025/6         | LULUS<br>SIJIL KELAKUAN BAIK SEDIA UNTUK DIAMBIL<br>SUP KELULUSAN SDIL<br>SUP PENCESAHAN SDIL                                |                                | 03/02/2025 - 03/02/2026 | •                     |

- 14. Selepas 7 hari, ikon [BAYAR] akan dipaparkan menggantikan ikon [MUAT TURUN].
- 15. Pengguna perlu membuat pembayaran baharu untuk memuat turun Sijil Kelakuan Baik.

| Q                   |                                                                                                    | AR                  |                                                                                 |                         |                                                                                                    | English <b>  Bahasa Melayu</b> | MUR FARAH BATRISYIA<br>Malaysia 94 | ≜ ⊕ :    |
|---------------------|----------------------------------------------------------------------------------------------------|---------------------|---------------------------------------------------------------------------------|-------------------------|----------------------------------------------------------------------------------------------------|--------------------------------|------------------------------------|----------|
| <b>≉</b> ∂ <b>1</b> | Paparan Utama<br>Notifikasi<br>Janji Temu                                                                | Paparan ut<br>Pengu | <sub>AMA</sub> > SIJIL KELAKU<br>rusan Sijil K                                  | an baik<br>elakuan Bail | <                                                                                                    |                                |                                    |          |
| ŵ                   | Sijil Kelakuan Baik <                                                                                    | BIL. A              | TARIKH                                                                          | KOD URUSAN              | STATUS                                                                                                    |                                | TEMPOH SAH PERMOHONAN              | TINDAKAN |
|                     | Senarai Permohonan                                                                                       | 1                   | TARIKH DIBUAT:<br>06/02/2025 11:59:54<br>TARIKH DIHANTAR<br>17/02/2025 16:19:04 | SKB/2025/29             | DALAM PROSES                                                                                                    |                                |                                    | ۲        |
|                     | (WAIVER) Pendaftaran ke Luar Negara Pendeluaran Surat Pendesahan                                         | 2                   | TARIKH DIBUAT:<br>03/02/2025 13:57:15<br>TARIKH DIHANTAR<br>17/02/2025 17:37:06 | SKB/2025/9              | PERMOHONAN BARU                                                                                                    |                                |                                    | ۲        |
|                     | Kematian Rakyat Malaysia Di Luar<br>Negara<br>Kes Konsular Rakyat Malaysia Di<br>Luar Negara<br>Helpdesk | 3                   | TARIKH DIBUAT:<br>03/02/2025 12:05:17<br>TARIKH DIHANTAR<br>03/02/2025 12:14:14 | SKB/2025/8              | LULUS<br>SIJIL KELAKUAN BAIK SEDIA UNTUK DIAMBIL<br>SLIP KELULUSAN SOIL<br>JUP PENCESAHAN SOIL<br>BAYARAN BELUM DIJELASKAN |                                | 04/02/2025 - 04/02/2026            |          |
|                     |                                                                                                    | 4                   | TARIKH DIBUAT:<br>28/01/2025 12:44:13<br>TARIKH DIHANTAR<br>03/02/2025 10:16:21 | SKB/2025/6              | LULUS<br>SIJIL KELAKUAN BAIK SEDIA UNTUK DIAMBIL<br>SLIP KELULUSAN SOIL<br>SLIP PENCESAHAN SOIL                            |                                | 03/02/2025 - 03/02/2026            |          |

#### 5.0 MUAT TURUN SIJIL KELAKUAN BAIK

- 1. Setelah berjaya mengemas kini dan membuat pembayaran, pengguna boleh memuat turun Sijil Kelakuan Baik dalam tempoh 7 hari dari tarikh pembayaran.
- 2. Cetakan boleh dilakukan pada kertas A4 biasa.

| Q               |                                                                                                    | AR                              | English <b>  Bahasa Melayu</b>                                                   | MUR FARAH BATRISYIA               | * <del>•</del> •                                                                                                    |  |                         |                     |
|-----------------|----------------------------------------------------------------------------------------------------|---------------------------------|----------------------------------------------------------------------------------|-----------------------------------|----------------------------------------------------------------------------------------------------|--|-------------------------|---------------------|
| * 0° 8 <b>4</b> | Paparan Utama<br>Notrfikasi<br>Janji Temu<br>Sijil Kelakuan Baik K                                       | PAPARAN UTA<br>Pengui<br>Bil. ~ | MA > SUIL KELAKUAN<br>TUSAN SIJII KE                                             | BAIK<br>Iakuan Baik<br>KOD URUSAN | STATUS                                                                                                    |  | TEMPOH SAH PERMOHONAN   | TINDAKAN            |
|                 | Senarai Permohonan                                                                                       | 1                               | TARIKH DIBUAT:<br>06/02/2025 11:59:54<br>TARIKH DIHANTAR:<br>17/02/2025 16:19:04 | SKB/2025/29                       | DALAM PROSES                                                                                                    |  |                         | ۲                   |
|                 | (WAIVER)     Pendaftaran ke Luar Negara     Conceptuaran Surat Pengesehan                                | 2                               | TARIKH DIBUAT:<br>03/02/2025 13:57:15<br>TARIKH DIHANTAR:<br>17/02/2025 17:37:06 | SKB/2025/9                        | PERMOHONAN BARU                                                                                                    |  | _                       | ۲                   |
|                 | Kematian Rakyat Malaysia Di Luar<br>Negara<br>Kes Konsular Rakyat Malaysia Di<br>Luar Negara<br>Helpdesk | 3                               | TARIKH DIBUAT:<br>03/02/2025 12:05:17<br>TARIKH DIHANTAR:<br>03/02/2025 12:14:14 | SKB/2025/8                        | LULUS<br>SIJIL KELAKUAN BAIK SEDIA UNTUK DIAMBIL<br>SUP KELULUSAN SIJIL<br>SUP PENCESAHAN SIJIL<br>BAYABAN TELAH DIJELASKAN |  | 04/02/2025 - 04/0       | Sebelum: 25-02-2025 |
|                 |                                                                                                    | 4                               | TARIKH DIBUAT:<br>28/01/2025 12:44:13<br>TARIKH DIHANTAR:<br>03/02/2025 10:16:27 | SKB/2025/6                        | LULUS<br>SIJIL KELAKUAN BAIK SEDIA UNTUK DIAMBIL<br>SUB KELULUSAN SOIL<br>A SUB PENGSAHAN SOIL                              |  | 03/02/2025 - 03/02/2026 |                     |

- 3. Tarikh luput untuk memuat turun sijil kelakuan baik 7 hari selepas tarikh pembayaran berjaya.
- 4. Selepas 7 hari, ikon [BAYAR] akan muncul menggantikan ikon MUAT TURUN.
- 5. Pengguna perlu membuat pembayaran baharu untuk memuat turun Sijil Kelakuan Baik.

| ¢.       |                                                                                                    | AR          |                                                                                                    |                                |                                                                                                    | English <b>  Bahasa Melayu</b> | MUR FARAH BATRISYIA<br>MALAYSIA | ≜ œ :    |
|----------|----------------------------------------------------------------------------------------------------|-------------|----------------------------------------------------------------------------------------------------|--------------------------------|----------------------------------------------------------------------------------------------------|--------------------------------|---------------------------------|----------|
| ar () ar | Paparan Utama<br>Notifikasi<br>Janji Temu                                                                                                    | PAPARAN UTA | ama > suil kelakuan<br>rusan Sijil Ke                                                                   | <sup>BAIK</sup><br>lakuan Bail | <                                                                                                    |                                |                                 |          |
| ŵ        | Sijil Kelakuan Baik <                                                                                                    | BIL. A      | TARIKH                                                                                                  | KOD URUSAN                     | STATUS                                                                                                    |                                | TEMPOH SAH PERMOHONAN           | TINDAKAN |
|          | Senarai Permohonan                                                                                                    | 1           | TARIKH DIBUAT:<br>06/02/2025 11:59:54<br>TARIKH DIHANTAR:                                               | SKB/2025/29                    | DALAM PROSES                                                                                                    |                                |                                 | ۲        |
|          | Sijil Pelepasan Keluar Negeri (WAIVER) (VAIVER) Conductor (Conductor (Conduct | 2           | 17/02/2025 16:19:04<br>TARIKH DIBUAT:<br>03/02/2025 13:57:15<br>TARIKH DIHANTAR:<br>17/02/2025 17:37:06 | SKB/2025/9                     | PERMOHONAN BARU                                                                                                    |                                |                                 | ۲        |
|          | Kematian Rakyat Malaysia Di Luar<br>Negara<br>Kes Konsular Rakyat Malaysia Di<br>Luar Negara<br>Helpdesk                                                                                                    | 3           | TARIKH DIBUAT:<br>03/02/2025 12:05:17<br>TARIKH DIHANTAR:<br>03/02/2025 12:14:14                        | SKB/2025/8                     | LULUS<br>SIJIL KELAKUAN BAIK SEDIA UNTUK DIAMBIL<br>SLIP KELULUSAN SUIL<br>SLIP PENCESAHAN SUIL<br>BAYARAN BELUM DIZELASKAN |                                | 04/02/2025 - 04/02/2026         |          |
|          |                                                                                                    | 4           | TARIKH DIBUAT:<br>28/01/2025 12:44:13<br>TARIKH DIHANTAR:<br>03/02/2025 10:16:27                        | SKB/2025/6                     | LULUS<br>SIJIL KELAKUAN BAIK SEDIA UNTUK DIAMBIL<br>SUIP KELULUSAN SIJIL<br>SLIP PENCESAHAN SIJIL                           |                                | 03/02/2025 - 03/02/2026         |          |

#### 6.0 MUAT TURUN SLIP SIJIL KELAKUAN BAIK

1. Klik menu [Sijil Kelakuan Baik] pada menu di sebelah kiri pada paparan utama.

| Q   |                                                | AR         |        | English   Ba                                  | ahasa Melayu 🞧 NUR FARAH BATRISYIA 🤒 🚱 🚦 |                                          |                 |                           |
|-----|------------------------------------------------|------------|--------|-----------------------------------------------|------------------------------------------|------------------------------------------|-----------------|---------------------------|
|     | Paparan Utama                                  | PAPARAN I  | UTAMA  |                                               |                                          |                                          |                 |                           |
| Q 1 | Notifikasi                                     | SELAM      |        |                                               |                                          | A                                        |                 |                           |
| ŵ   | Sijil Kelakuan Baik 🗸 🗸                        | Masa log l | masuki | teraknir adalari ib Pebruary 2025 is          | .03.22.                                  |                                          |                 | -                         |
|     | Senarai Permohonan                             | Sen        | naka   | an Status Permohon                            | an                                       |                                          |                 | Paparan Pengumuman        |
|     | Sijil Pelepasan Keluar Negeri <<br>(WAIVER)    | 81         | п. ~   | MODUL<br>SIJIL KELAKUAN BAIK                  | BORANG<br>SKB/2025/9                     | TARIKH PERMOHONAN<br>03/02/2025 13:57:15 | STATUS          | Tiada sebarang pengumuman |
|     | Pendaftaran ke Luar Negara K                   | 2          |        | SIJIL KELAKUAN BAIK                           | SKB/2025/29                              | 06/02/2025 11:59:54                      | DALAM PROSES    |                           |
|     | Kematian Rakyat Malaysia Di Luar<br>Negara     | 3          |        | PENDAFTARAN RAKYAT MALAYSIA<br>DI LUAR NEGARA | REG/2025/7                               | 12/02/2025 15:44:52                      | PERMOHONAN BARU |                           |
|     | Kes Konsular Rakyat Malaysia Di<br>⊥uar Negara | 4          |        | SIJIL KELAKUAN BAIK                           | SKB/2025/B                               | 03/02/2025 12:05:17                      | LULUS           |                           |
|     | Helpdesk                                       | 5          |        | SIJIL KELAKUAN BAIK                           | SKB/2025/3                               | 14/01/2025 09:39:18                      | LULUS           |                           |
|     |                                                | 7          |        | SIJIL KELAKUAN BAIK                           | SKB/2025/6                               | 18/12/2024 10:08:12                      | LULUS           |                           |
|     |                                                | 8          |        | SIJIL KELAKUAN BAIK                           | SKB/2024/373                             | 18/12/2024 10:05:52                      | LULUS           |                           |

2. Klik sub menu [Senarai Permohonan].

| Q |                                                                            | AR            |                                               | English <b>  B</b> i | ahasa Melayu 💮 NUR FARAH BATRISYIA 📑 🌢 🚱 🚦 |                 |                           |
|---|----------------------------------------------------------------------------|---------------|-----------------------------------------------|----------------------|--------------------------------------------|-----------------|---------------------------|
|   | Paparan Utama                                                              | PAPARAN UTAM  | λ.                                            |                      |                                            |                 |                           |
|   | Notifikasi                                                                 | SELAMAT       | DATANG, NUR FARAH                             | BATRISY              | A                                          |                 |                           |
| ۵ | Janji Temu                                                                 | Masa log masu | k terakhir adalah 18 February 2025 15         | 5:03:22.             |                                            |                 |                           |
| Ô | Sijil Kelakuan Baik 🗸 🗸 🗸                                                  |               |                                               |                      |                                            |                 |                           |
|   | Senarai Permohonan                                                         | Semal         | kan Status Permohon                           | an                   |                                            |                 | Paparan Pengumuman        |
| Л | Sijil Pelepasan Keluar Negeri                                              | BIL. ~        | MODUL                                         | BORANG               | TARIKH PERMOHONAN                          | STATUS          | Tiada sebarang pengumuman |
|   | (WAIVER)                                                                   | 1             | SIJIL KELAKUAN BAIK                           | SKB/2025/9           | 03/02/2025 13:57:15                        | PERMOHONAN BARU |                           |
|   | Pendaftaran ke Luar Negara K                                               | 2             | SIJIL KELAKUAN BAIK                           | SKB/2025/29          | 06/02/2025 11:59:54                        | DALAM PROSES    |                           |
|   | Pengeluaran Surat Pengesahan<br>Kematian Rakyat Malaysia Di Luar<br>Negara | 3             | PENDAFTARAN RAKYAT MALAYSIA<br>DI LUAR NEGARA | REG/2025/7           | 12/02/2025 15:44:52                        | PERMOHONAN BARU |                           |
|   | Kes Konsular Rakyat Malaysia Di                                            | 4             | SIJIL KELAKUAN BAIK                           | SKB/2025/8           | 03/02/2025 12:05:17                        | LULUS           |                           |
|   | Luar Negara<br>Helpdesk                                                    | 5             | SIJIL KELAKUAN BAIK                           | SKB/2025/3           | 14/01/2025 09:39:18                        | LULUS           |                           |
|   |                                                                            | 6             | SIJIL KELAKUAN BAIK                           | SKB/2025/6           | 28/01/2025 12:44:13                        | LULUS           |                           |
|   |                                                                            | 7             | SIJIL KELAKUAN BAIK                           | SKB/2024/374         | 18/12/2024 10:08:12                        | LULUS           |                           |
|   |                                                                            | 8             | SIJIL KELAKUAN BAIK                           | SKB/2024/373         | 18/12/2024 10:05:52                        | LULUS           |                           |

3. Paparan menunjukkan skrin PENGURUSAN SIJIL KELAKUAN BAIK.

| <i>t</i> e           |                                                                                                    | AR      | English <b>  Bahasa Melayu</b>                                                                         | NUR FARAH BATRISYIA<br>MALAYSIA 94 | * • E                                                                                                    |  |                         |          |
|----------------------|----------------------------------------------------------------------------------------------------|---------|----------------------------------------------------------------------------------------------------|------------------------------------|----------------------------------------------------------------------------------------------------|--|-------------------------|----------|
| <b>*</b> ∂* <b>1</b> | Paparan Utama<br>Notifikasi<br>Janji Temu                                                                | Paparan | i utama 🔸 suiil kelaku<br>gurusan Sijil k                                                              | an baik<br>Celakuan Bai            | k                                                                                                    |  |                         |          |
| Ô                    | Sijil Kelakuan Baik <                                                                                    | BIL.    | TARIKH                                                                                                 | KOD URUSAN                         | STATUS                                                                                                    |  | TEMPOH SAH PERMOHONAN   | TINDAKAN |
|                      | Senarai Permohonan                                                                                       | 1       | TARIKH DIBUAT:<br>06/02/2025 11:59:5<br>TARIKH DIHANTAR                                                | SKB/2025/29<br>4                   | DALAM PROSES                                                                                                    |  |                         | ۲        |
| ▼ 8                  | Sijil Pelepasan Keluar Negeri (WAIVER) (VAIVER) Conditaran ke Luar Negara Conditaran Surat Pencesahan    | 2       | 17/02/2025 16:19:04<br>TARIKH DIBUAT:<br>03/02/2025 13:57:19<br>TARIKH DIHANTAR<br>17/02/2025 17:37:00 | SKB/2025/9<br>5<br>5               | PERMOHONAN BARU                                                                                                    |  |                         | ۲        |
| 9 I 9                | Komatian Rakyat Malaysia Di Luar<br>Negara<br>Kes Konsular Rakyat Malaysia Di<br>Luar Negara<br>Helpdesk | 3       | TARIKH DIBUAT:<br>03/02/2025 12:05:1<br>TARIKH DIHANTAR<br>03/02/2025 12:14:14                         | SKB/2025/8<br>7                    | LULUS<br>SIJIL KELAKUAN BAIK SEDIA UNTUK DIAMBIL<br>SUIP KELULUSAN SOIL<br>A SLIP PENCESAHAN SUIL<br>BAYABAN BELUM DIPELASKAN |  | 04/02/2025 - 04/02/2026 | •        |
|                      |                                                                                                    | 4       | TARIKH DIBUAT:<br>28/01/2025 12:44:11<br>TARIKH DIHANTAR<br>03/02/2025 10:16:2                         | SKB/2025/6<br>5                    | LULUS<br>SIJIL KELAKUAN BAIK SEDIA UNTUK DIAMBIL<br>SUD KELUUSAN SDIL<br>J SUD PENGESAHAN SJIL                                |  | 03/02/2025 - 03/02/2026 | ۲        |

#### 6.1 SLIP KELULUSAN SIJIL KELAKUAN BAIK

1. Klik butang [SLIP KELULUSAN SIJIL].

| Q      |                                                                                                    | _AR                                                                                                    | English   Bahasa Melayu 💦 NUR FARAH BATRISYIA 🛒 🔺 🕪 🚦 |
|--------|----------------------------------------------------------------------------------------------------|----------------------------------------------------------------------------------------------------|-------------------------------------------------------|
| ৰু স   | Paparan Utama<br>Notifikasi                                                                              | PAPARAN UTAMA > SUIL KELAKUAN BAIK<br>Pengurusan Sijil Kelakuan Baik                                                                                                    |                                                       |
| □<br>♪ | Janji Temu<br>Sijil Kelakuan Baik <                                                                      | BIL A TARIKH SKOD URUSAN STATUS                                                                                                    | TEMPOH SAH PERMOHONAN TINDAKAN                        |
|        | Senarai Permohonan                                                                                       | 1 TARIKH DIBUAT: SKB/2025/29 DALAM PROSES<br>06/02/2025 11:59:54<br>TARIKH DIHANTAR:<br>17/02/2025 16:90:04                                                                                                    | ۲                                                     |
|        | Sijil Pelepasan Keluar Negeri < (WAIVER) Pendaftaran ke Luar Negara < Penoeluaran Surat Penoesahan       | 2 TARIKH DIBUAT: SKB/2025/9 PERMOHONAN BARU<br>03/02/2025 IS5715<br>TARIKH DIHANTAR:<br>17/02/2025 IS57506                                                                                                    | ۲                                                     |
|        | Komatian Rakyat Malaysia Di Luar<br>Negara<br>Kes Konsular Rakyat Malaysia Di<br>Luar Negara<br>Helpdesk | 3 TARIKH DIBUAT: SKB/2025/8 LULUS<br>03/02/2023 12:05:17<br>TARIKH DIHANTAR<br>03/02/2025 12:14:14<br>SUB KELULUSAN BOIL<br>SUB KELULUSAN BOIL<br>SUB KELULUSAN BOIL<br>SUB KELULUSAN BOIL<br>BAYABAN BELUM DIBELASKAN          | 04/02/2025 - 04/02/2026 C                             |
|        |                                                                                                    | 4 TARIKH DIBUAT: SKB/2025/6 LULUS<br>28/01/2025 12:44:13 SIDIL KELAKUAN BAIK SEDIA UNTUK DIAMBIL<br>TARIKH DIHANTAR: 03/02/2025 10:16:27 SIDIL KELAKUAN BAIK SEDIA UNTUK DIAMBIL<br>SUDI KELULUSAN SOIL<br>SLID PENCESAHAN SOIL | 03/02/2025 - 03/02/2026                               |

2. Paparan akan papar popup Slip Kelulusan Sijil.

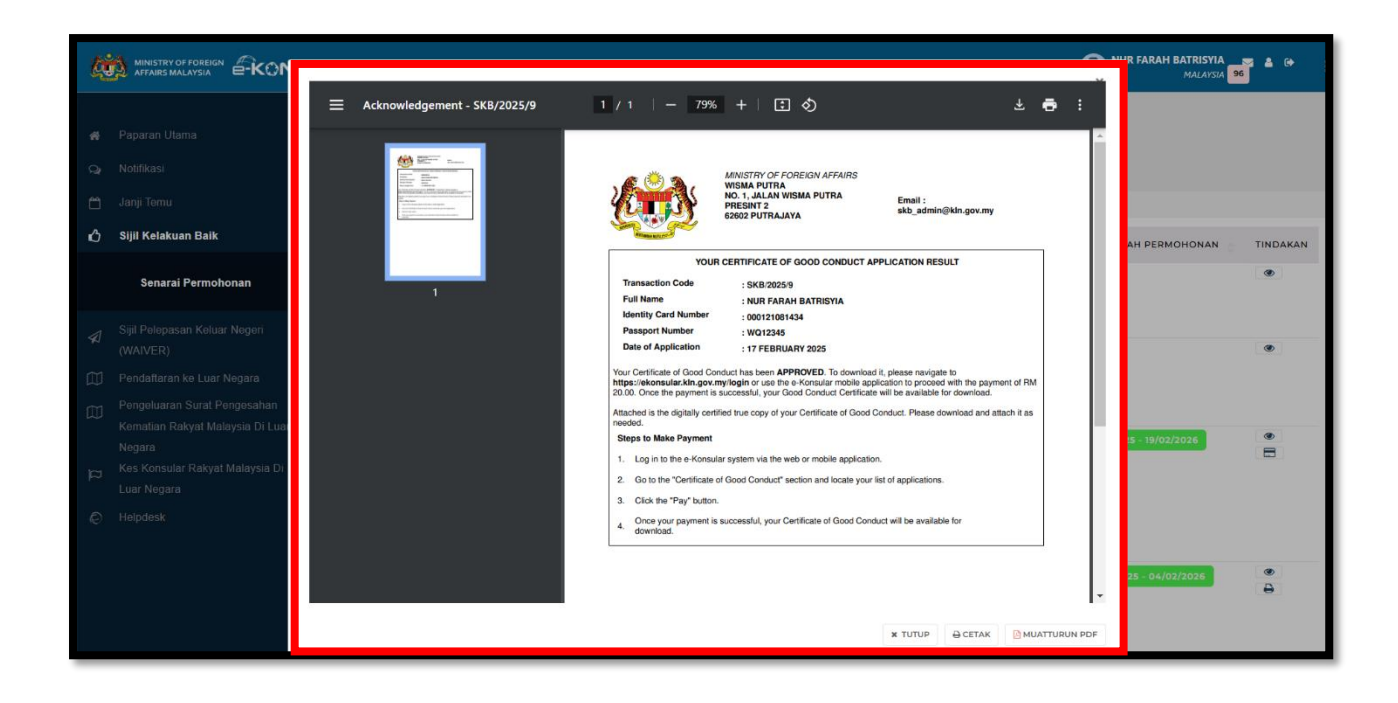

3. Klik butang CETAK untuk cetak Slip Kelulusan Sijil.

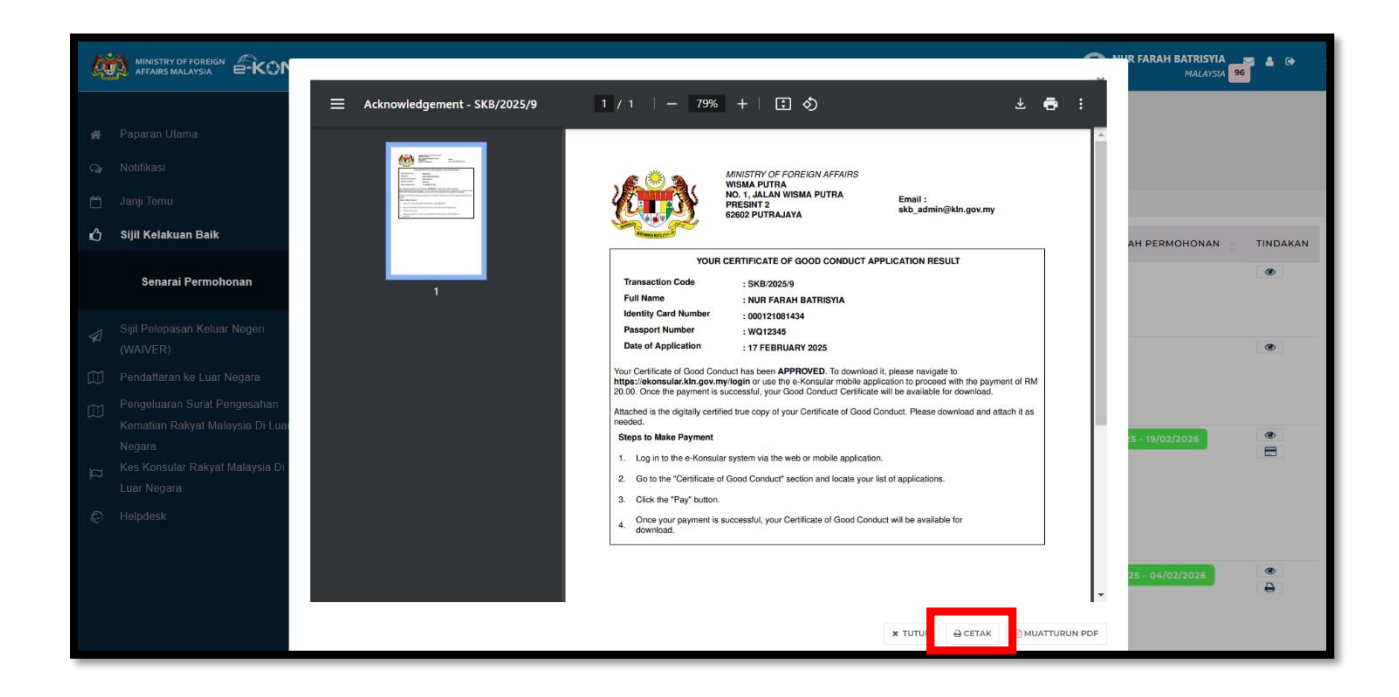

4. Klik butang Muat Turun PDF untuk memuat turun Slip Kelulusan Sijil dalam bentuk fail PDF.

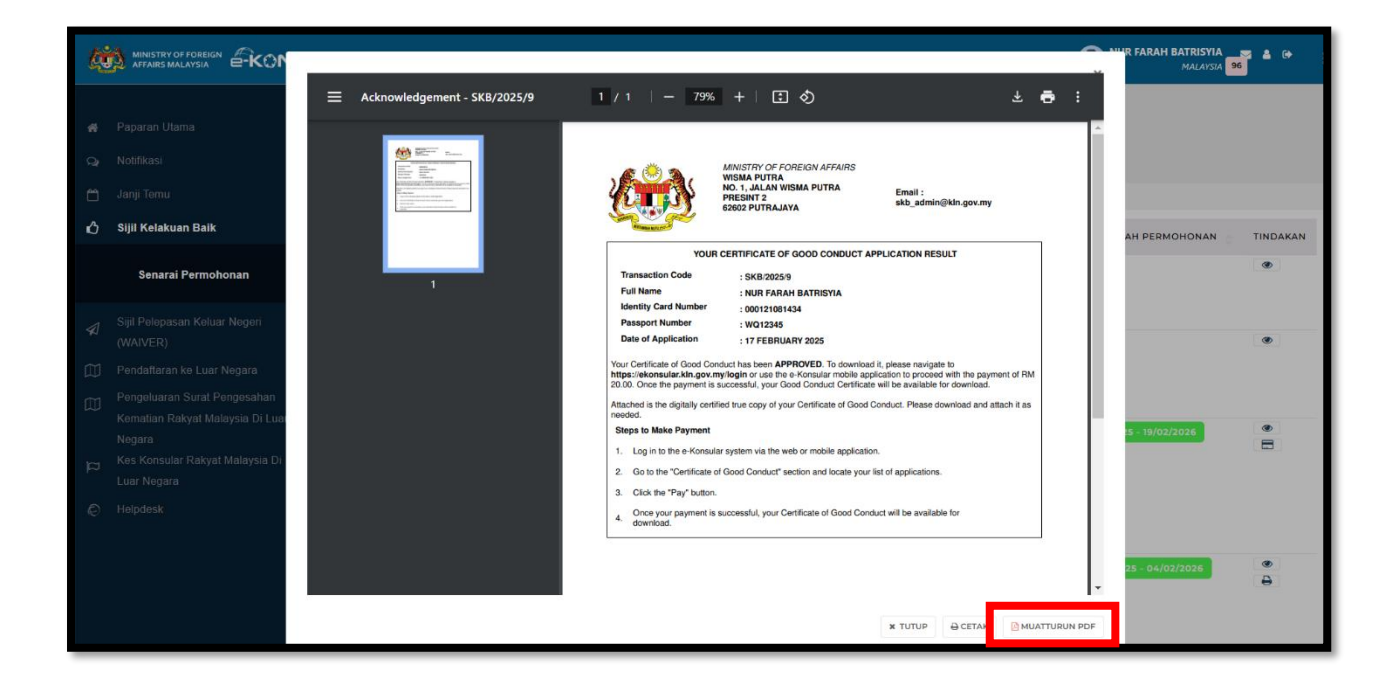

#### 6.2 SLIP PENGESAHAN SIJIL KELAKUAN BAIK

1. Klik butang [SLIP PENGESAHAN SIJIL].

| ¢             |                                                                                                    | AR                                                                                    | English <b>  Bahasa Melayu</b>                                                                                                   | MUR FARAH BATRISYIA<br>MALAYSIA | ≜ ⊕ :                   |          |
|---------------|----------------------------------------------------------------------------------------------------|---------------------------------------------------------------------------------------|----------------------------------------------------------------------------------------------------|---------------------------------|-------------------------|----------|
| <b>≉</b><br>Ω | Paparan Utama<br>Notifikasi                                                                              | paparan utama > suit kelakuan bai<br>Pengurusan Sijil Kelal                           | <sup>ik</sup><br>kuan Baik                                                                                                    |                                 |                         |          |
| ്<br>ഗ        | Janji Temu<br>Sijil Kelakuan Baik <                                                                      | BIL A TARIKH 🔿 KI                                                                     | KOD URUSAN STATUS                                                                                                    |                                 | TEMPOH SAH PERMOHONAN   | TINDAKAN |
|               | Senarai Permohonan<br>Siiil Pelepasan Keluar Negeri                                                      | 1 TARIKH DIBUAT: SI<br>06/02/2025 11:59:54<br>TARIKH DIHANTAR:<br>17/02/2025 16:19:04 | KB/2025/29 DALAM PROSES                                                                                                    |                                 |                         | ۲        |
|               | (WAIVER) Pendaftaran ke Luar Negara < Pendeluaran Surat Pendesahan                                       | 2 TARIKH DIBUAT: SI<br>03/02/2025 13:57:15<br>TARIKH DIHANTAR:<br>17/02/2025 17:37:06 | KB/2025/9 PERMOHONAN BARU                                                                                                    |                                 |                         | ۲        |
|               | Kematian Rakyat Malaysia Di Luar<br>Negara<br>Kes Konsular Rakyat Malaysia Di<br>Luar Negara<br>Helpdesk | 3 TARIKH DIBUAT: SI<br>03/02/2025 12:05:17<br>TARIKH DIHANTAE:<br>03/02/2025 12:14:14 | IKB/2025/8 LULUS<br>SIDIL KELAKUAN BAIK SEDIA UNTUK DIAMBIL<br>CID KELAKUAN SIDIL<br>SUD KELAKUANA SIDIL<br>SUD PENCESAHAN SIDIL |                                 | 04/02/2025 - 04/02/2026 | •        |
|               |                                                                                                    | 4 TARIKH DIBUAT: SI<br>28/01/2025 12:44:13<br>TARIKH DIHANTAR:<br>03/02/2025 10:16:27 | IKB/2025/6 LULUS<br>SIDIL KELAKUAN BAIK SEDIA UNTUK DIAMBIL<br>SUP KELULUSAN SIDIL<br>SLIP PENGESAHAN SIDIL                      |                                 | 03/02/2025 - 03/02/2026 |          |

2. Paparan akan papar popup Slip Pengesahan.

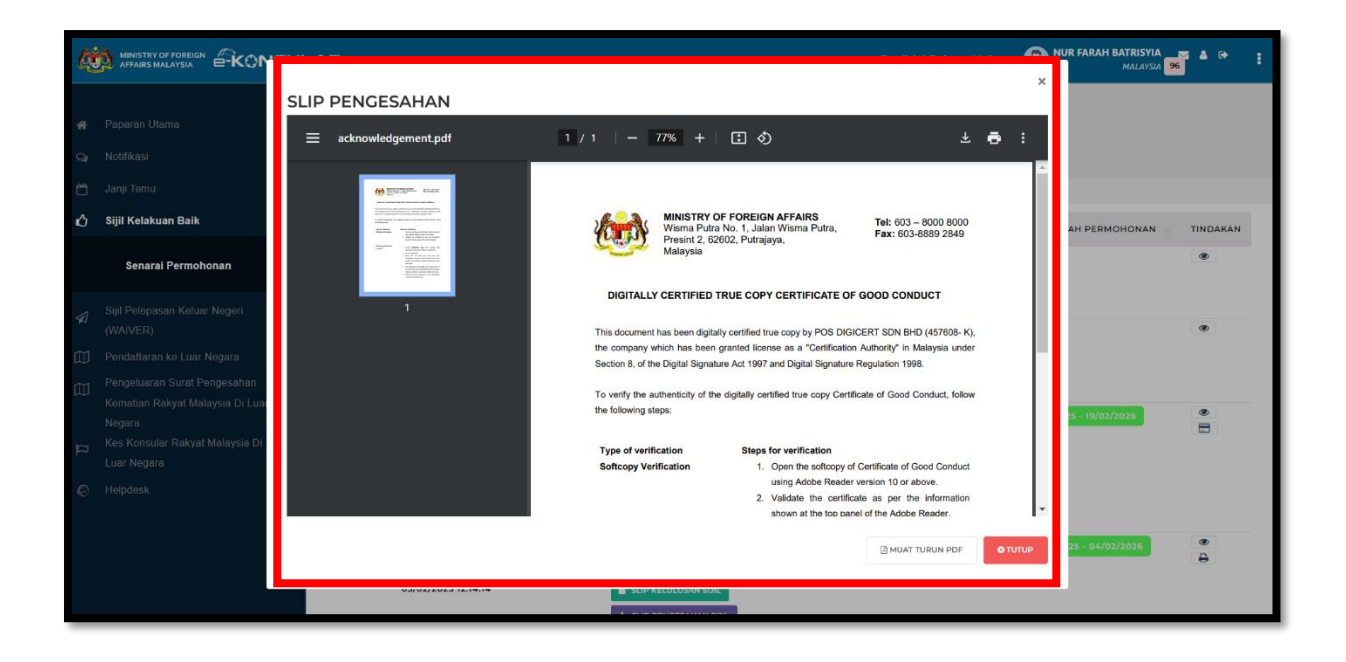

3. Klik ikon CETAK untuk cetak Slip Pengesahan.

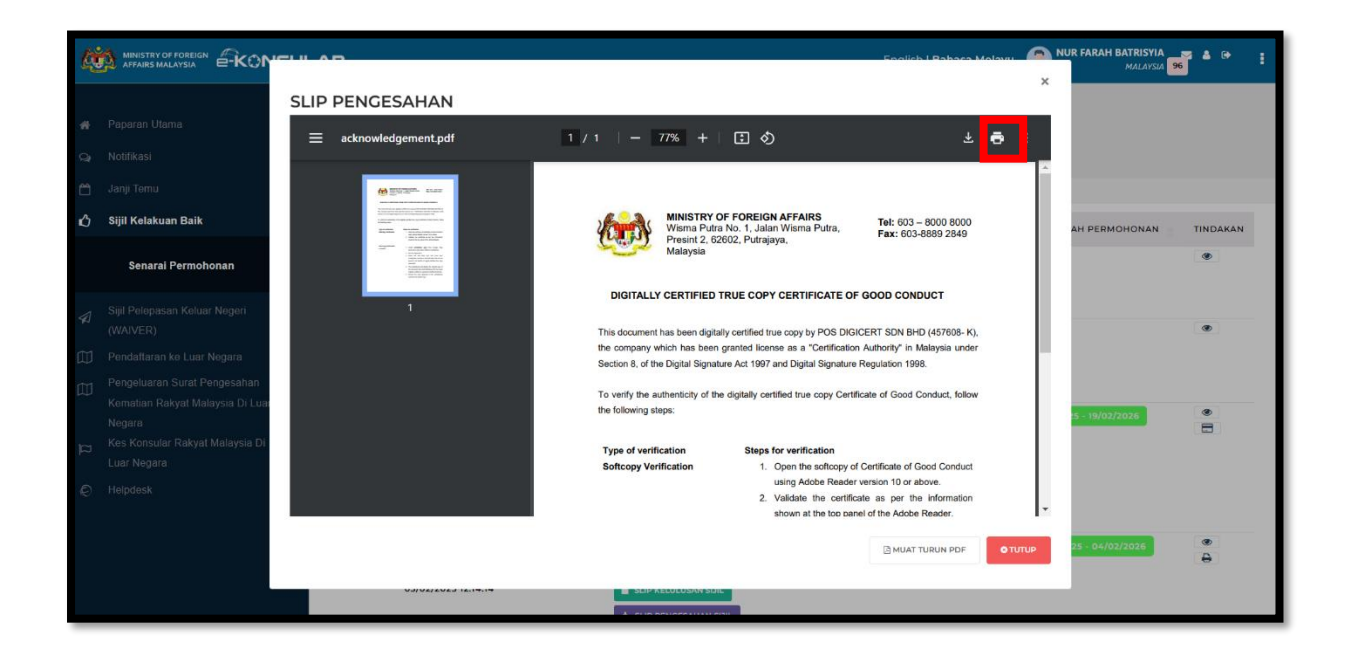

4. Klik butang Muat Turun PDF untuk memuat turun Slip Pengesahan dalam bentuk fail PDF.

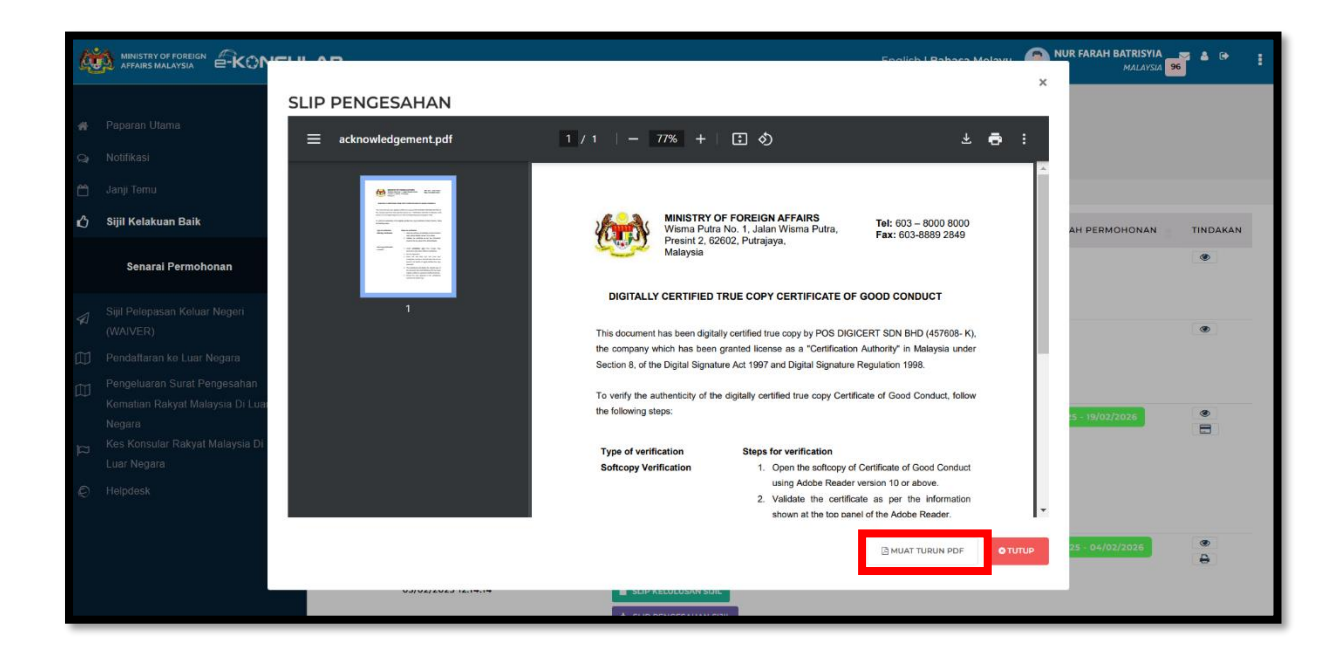

#### 7.0 PEMBAYARAN SIJIL KELAKUAN BAIK KALI KEDUA

- 1. Tujuh hari selepas pembayaran pertama, ikon [Bayar] akan menggantikan ikon [Muat Turun].
- 2. Pengguna perlu membuat bayaran baharu untuk memuat turun atau mencetak Sijil Kelakuan Baik.
- 3. Bayaran kedua untuk Sijil Kelakuan Baik hanya boleh dibuat selepas sijil sebelumnya di ambil, sekiranya kaedah pengambilan yang dipilih adalah pencetakan sijil secara fizikal.
- 4. Kemudian, pengguna boleh meneruskan proses pembayaran seperti langkah sebelumnya atau pembayaran pertama.

#### 8.0 LOG KELUAR

1. Klik 'ikon' keluar di sebelah kanan atas untuk log keluar dari sistem dan sistem akan log keluar dari sistem eKonsular.

| 4 |                                   | AR             |                                               | English   Ba | hasa Melayu 💮 NUR FARAH BATRISYIA 🛃 🎼 : |                 |                           |
|---|-----------------------------------|----------------|-----------------------------------------------|--------------|-----------------------------------------|-----------------|---------------------------|
| * | Paparan Utama                     | PAPARAN UTAMA  |                                               |              |                                         |                 |                           |
|   | Notifikasi                        | SELAMAT        | DATANG, NUR FARAH                             | BATRISYI     | A                                       |                 |                           |
| ۳ | Janji Temu                        | Masa log masuk | terakhir adalah 18 February 2025 15           | 5:03:22.     |                                         |                 |                           |
| ŵ | Sijil Kelakuan Baik 🛛 🗸 🗸 🗸 🗸 🗸 V |                |                                               |              |                                         |                 |                           |
|   | Senarai Permohonan                | Semak          | an Status Permohon                            | an           |                                         |                 | Paparan Pengumuman        |
|   | Sijil Pelepasan Keluar Negeri <   | BIL. ^         |                                               | BORANG       | TARIKH PERMOHONAN                       | STATUS          | Tiada sebarang pengumuman |
|   | Pendaffaran ke Luar Nenara        |                | JUL RELAKOAN DAIK                             | SKULULUU     | 03/02/2023 13:37:13                     | PERMOHONAN BARU |                           |
|   | Pengeluaran Surat Pengesahan      | 2              | SIJIL KELAKUAN BAIK                           | SKB/2025/29  | 06/02/2025 11:59:54                     | DALAM PROSES    |                           |
|   | Kematian Rakyat Malaysia Di Luar  | 2              | PENDAFTARAN RAKYAT MALAYSIA<br>DI LUAR NEGARA | REG/2025/7   | 12/02/2025 15:44:52                     | PERMOHONAN BARU |                           |
|   | Kes Konsular Rakyat Malaysia Di   | 4              | SIJIL KELAKUAN BAIK                           | SKB/2025/8   | 03/02/2025 12:05:17                     | LULUS           |                           |
|   | Helpdesk                          | 5              | SIJIL KELAKUAN BAIK                           | SKB/2025/3   | 14/01/2025 09:39:18                     | LULUS           |                           |
|   |                                   | 6              | SIJIL KELAKUAN BAIK                           | SKB/2025/6   | 28/01/2025 12:44:13                     | LULUS           |                           |
|   |                                   | 7              | SIJIL KELAKUAN BAIK                           | SKB/2024/374 | 18/12/2024 10:08:12                     | LULUS           |                           |
|   |                                   | 8              | SIJIL KELAKUAN BAIK                           | SKB/2024/373 | 18/12/2024 10:05:52                     | LULUS           |                           |